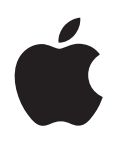

# iPod nano Podręcznik użytkownika

# Spis treści

#### 5 Rozdział 1: Rzut oka na iPoda nano

- 5 Omówienie iPoda nano
- 5 Akcesoria
- 6 Ekran początkowy
- 8 Ikony statusu

#### 9 Rozdział 2: Pierwsze kroki

9 Konfigurowanie iPoda nano

#### 11 Rozdział 3: Podstawy

- 11 Ekran dotykowy
- 13 Dodatkowe informacje o iPodzie nano
- 13 Podłączanie i odłączanie iPoda nano
- 14 Informacje o baterii
- 16 Zmienianie ustawień
- 17 Porządkowanie ikon na ekranie początkowym

#### 19 Rozdział 4: Synchronizowanie z iTunes

- 19 Synchronizowanie po raz pierwszy
- 19 Synchronizowanie automatyczne lub ręczne
- 21 Przenoszenie zakupów do innego komputera

#### 22 Rozdział 5: Muzyka i inne materiały audio

- 22 Odtwarzanie muzyki
- 24 Odtwarzanie podcastów, książek audio i zbiorów iTunes U
- 26 Korygowanie głośności
- 28 Tworzenie list utworów na iPodzie nano
- 31 Korzystanie ze słuchawek Apple

#### 32 Rozdział 6: Radio FM

- 32 Słuchanie radia FM
- 33 Dostrajanie radia FM
- 34 Wstrzymywanie radia (pauza "na żywo")
- 35 Oznaczanie utworów do zsynchronizowania z iTunes
- 35 Ustalanie regionu radiowego

#### 37 Rozdział 7: Fitness

- 37 Używanie iPoda nano do liczenia kroków
- 38 Tworzenie treningów z muzyką
- 40 Kalibrowanie iPoda nano
- 41 Wyświetlanie danych dotyczących ćwiczeń i zarządzanie nimi

#### 43 Rozdział 8: Zdjęcia

- 43 Synchronizowanie zdjęć
- 45 Przeglądanie zdjęć na iPodzie nano

#### 47 Rozdział 9: Pozostałe funkcje

- 47 Odliczanie czasu
- 49 Nagrywanie notatek głosowych
- 51 Używanie iPoda nano jako dysku zewnętrznego
- 51 Korzystanie ze słuchawek Apple z pilotem i mikrofonem

#### 53 Rozdział 10: Dostępność

- 53 Funkcje uniwersalnego dostępu
- 53 VoiceOver
- 55 Dźwięk mono
- 56 Białe na czarnym

#### 57 Rozdział 11: Porady i usuwanie problemów

- 57 Wskazówki ogólne
- 61 Uaktualnianie i odtwarzanie oprogramowania iPoda

#### 62 Rozdział 12: Bezpieczeństwo i czyszczenie

62 Ważne informacje dotyczące bezpieczeństwa i obsługi urządzenia

#### 65 Rozdział 13: Więcej informacji, serwis i wsparcie techniczne

66 Regulatory Compliance Information

# Rzut oka na iPoda nano

## Omówienie iPoda nano

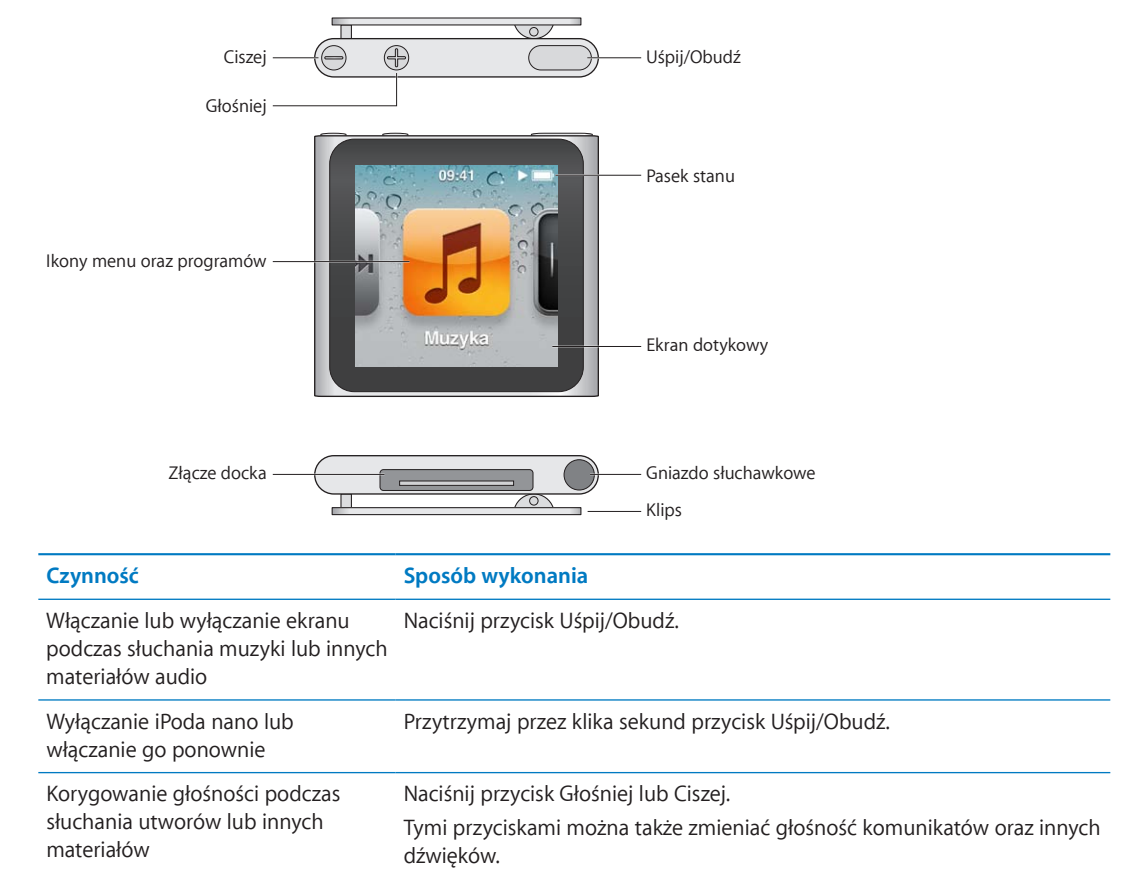

## Akcesoria

Do iPoda nano dołączone są następujące akcesoria:

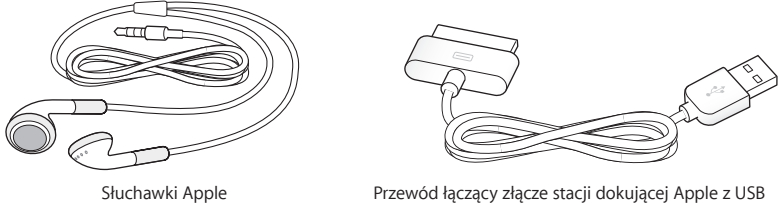

Przewód łączący złącze stacji dokującej Apple z USB

Przewód łączący złącze stacji dokującej z gniazdem USB służy do podłączania iPoda nano do komputera, synchronizowania materiałów i ładowania baterii. Za pomocą tego przewodu można także podłączyć iPoda nano do ładowarki USB (sprzedawanej osobno).

Słuchawki Apple pozwalają słuchać muzyki, książek audio i podcastów. Podczas korzystania z radia używane są one również jako antena.

## Ekran początkowy

Po włączeniu iPoda nano wyświetlany jest ekran początkowy.

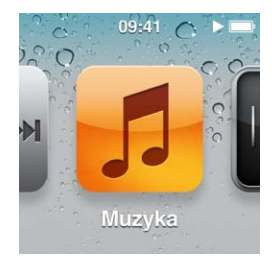

Przy użyciu znajdujących się na ekranie początkowym ikon można wybrać słuchanie muzyki lub podcastów oraz korzystanie z takich funkcji, jak nagrywanie notatek głosowych lub przeglądanie zdjęć. Wystarczy stuknąć w ikonę, aby ją otworzyć, po czym poruszać się po dostępnych funkcjach za pomocą gestów (zobacz "Ekran dotykowy" na stronie 11).

Po pierwszym włączeniu iPoda nano na ekranie początkowym widoczne są następujące ikony:

| Ikona      |               | Funkcja                                                                                                    |
|------------|---------------|----------------------------------------------------------------------------------------------------|
| <b>**</b>  | Odtwarzane    | Pozwala na szybki dostęp do aktualnie odtwarzanego utworu.                                                                                                    |
| 53         | Muzyka        | Zapewnia szybki dostęp do muzyki i innych materiałów audio,<br>uporządkowanych wg list utworów, wykonawców, tytułów itp.                                                                                              |
| ++++       | Radio         | Pozwala uruchomić odbiornik radiowy FM. Działa on tylko wtedy,<br>gdy do iPoda nano podłączone są słuchawki.                                                                                                    |
| <b>~</b> + | Fitness       | Pozwala używać funkcji Fitness, umożliwiającej liczenie kroków<br>podczas marszu lub biegu, a także śledzenie czasu, dystansu,<br>tempa i kalorii spalonych podczas treningów.                                        |
|            | Zegar         | Pozwala otworzyć zegar, stoper oraz minutnik.                                                                                                    |
| <u>e</u>   | Zdjęcia       | Pozwala wyświetlić zdjęcia zsynchronizowane z komputerem.                                                                                                    |
|            | Książki audio | Pozwala wyświetlić książki audio zsynchronizowane z biblioteką<br>iTunes (ikona niewidoczna, gdy nie ma żadnych książek audio).                                                                                       |
| <b>(P)</b> | Podcasty      | Pozwala wyświetlić podcasty zsynchronizowane z biblioteką<br>iTunes.                                                                                                    |
|            | iTunes U      | Pozwala wyświetlić zbiory iTunes U zsynchronizowane<br>z biblioteką iTunes (ikona niewidoczna, gdy nie ma żadnych<br>zbiorów).                                                                                        |
|            | Dyktafon      | Pozwala otworzyć narzędzia służące do nagrywania notatek<br>głosowych i zarządzania nimi. Widoczne tylko wtedy, gdy do<br>iPoda nano podłączony jest mikrofon lub gdy w iPodzie nano<br>znajdują się notatki głosowe. |
|            | Ustawienia    | Pozwala zmienić ustawienia iPoda nano oraz wielu jego funkcji.                                                                                                    |

Oto ikony, które można dodać do ekranu początkowego poprzez włączenie ich w Ustawieniach:

| Ikona                                 |               | Funkcja                                                                                                    |
|---------------------------------------|---------------|----------------------------------------------------------------------------------------------------|
| S S S S S S S S S S S S S S S S S S S | Miksy Genius  | Pozwala wyświetlić miksy Genius zsynchronizowane<br>z biblioteką iTunes.                                                       |
|                                       | Listy utworów | Pozwala wyświetlić listy utworów zsynchronizowane<br>z biblioteką iTunes lub utworzone na iPodzie nano.                        |
| 12                                    | Wykonawcy     | Pozwala wyświetlić listę utworów zsynchronizowanych<br>z biblioteką iTunes. Lista ta jest uporządkowana wg nazw<br>wykonawców. |
|                                       | Albumy        | Pozwala wyświetlić albumy zsynchronizowane z biblioteką<br>iTunes (w kolejności alfabetycznej).                                |
|                                       | Utwory        | Pozwala wyświetlić utwory zsynchronizowane z biblioteką<br>iTunes (w kolejności alfabetycznej).                                |
| ¥                                     | Gatunki       | Pozwala wyświetlić utwory zsynchronizowane z biblioteką<br>iTunes (uporządkowane według gatunków).                             |
| Ğ                                     | Kompozytorzy  | Pozwala wyświetlić utwory zsynchronizowane z biblioteką<br>iTunes (uporządkowane według kompozytorów).                         |

Układ ikon na ekranie początkowym można zmieniać, przesuwając je w inne miejsca (zobacz "Zmienianie ustawień" na stronie 16). Można również tworzyć ekrany początkowe zawierające mniejsze ikony (zobacz "Porządkowanie ikon na ekranie początkowym" na stronie 17).

## Ikony statusu

Ikony w pasku statusu u góry ekranu informują o bieżącym stanie iPoda nano.

| Ikona | Znaczenie                                                                                                 |
|-------|----------------------------------------------------------------------------------------------------|
|       | Trwa odtwarzanie utworu, podcastu, książki audio lub odcinka iTunes U.                                    |
|       | Odtwarzanie utworu, podcastu, książki audio, odcinka iTunes U lub audycji radiowej zostało<br>wstrzymane. |
| ((•)) | Trwa odtwarzanie stacji radiowej.                                                                         |
|       | Trwa liczenie kroków.                                                                                     |
| 4     | Pokazuje poziom naładowania baterii lub status ładowania.                                                 |

# Pierwsze kroki

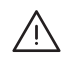

**OSTRZEŻENIE:** Przed użyciem iPoda nano należy przeczytać instrukcję obsługi oraz zawarte w tym podręczniku informacje dotyczące bezpieczeństwa, aby uniknąć obrażeń.

## Konfigurowanie iPoda nano

Przed pierwszym użyciem iPoda nano należy go skonfigurować w iTunes. Podczas konfigurowania można utworzyć konto iTunes Store lub lub podać dane istniejącego konta. iTunes Store nie jest dostępny we wszystkich krajach. Po podłączeniu iPoda nano do komputera, w oknie programu iTunes wyświetlany jest numer seryjny urządzenia.

#### Konfigurowanie iPoda nano:

- 1 Pobierz i zainstaluj najnowszą wersję programu iTunes z www.itunes.com/pl/download.
- 2 Podłącz iPoda nano do zasilanego gniazda USB 2.0 w Macu lub PC, używając przewodu dołączonego do iPoda nano.

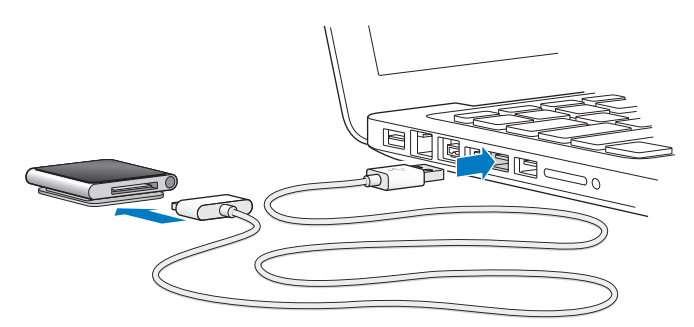

3 Postępuj zgodnie z instrukcjami wyświetlanymi na ekranie, aby zarejestrować iPoda nano i zsynchronizować go z biblioteką iTunes.

Jeśli podczas korzystania z asystenta konfigurowania iPoda nano potrzebujesz pomocy, zobacz "Konfigurowanie synchronizacji z iTunes po raz pierwszy:" na stronie 19.

W trakcie synchronizowania iPoda nano z komputerem na ekranie iPoda wyświetlany jest komunikat "Synchronizuję". Po zakończeniu synchronizacji iTunes wyświetli komunikat informujący o zakończeniu operacji. Aby przeczytać więcej informacji o synchronizowaniu, zobacz Rozdział 4, "Synchronizowanie z iTunes," na stronie 19.

4 Pozostaw iPoda nano podłączonego do komputera przez trzy godziny, aby całkowicie naładować baterię.

Można odłączyć iPoda nano przed pełnym naładowaniem baterii, a także synchronizować go w trakcie ładowania. Jeżeli chcesz dowiedzieć się więcej, zobacz "Informacje o baterii" na stronie 14.

Jeśli iPod nano podłączony jest do gniazda USB w komputerze PC z systemem Windows, ładowanie może się nie odbywać, gdy komputer ten jest uśpiony. 5 Gdy iPod nano jest gotowy do użycia, możesz go odłączyć.

Nie wolno odłączać iPoda, gdy na ekranie widoczny jest komunikat "Podłączony" lub "Synchronizuję". W celu uniknięcia uszkodzenia plików w iPodzie nano należy wysunąć go przed odłączeniem.

Aby przeczytać dodatkowe informacje o bezpiecznym odłączaniu iPoda nano, zobacz "Odłączanie iPoda nano od komputera" na stronie 14.

# Podstawy

## Ekran dotykowy

Dzięki ekranowi dotykowemu oraz prostym gestom korzystanie z iPoda nano jest niezwykle łatwe.

## Stuknięcie i podwójne stuknięcie

Stuknięcie w ikonę otwiera ją. Stuknięcie w pozycję w menu lub na liście lub powoduje jej wybranie. Dwukrotne szybkie stuknięcie w zdjęcie powoduje jego przybliżenie. Ponowne dwukrotne szybkie stuknięcie powoduje oddalenie.

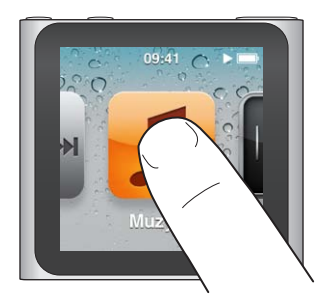

## Dotknięcie i przytrzymanie

Dotknięcie i przytrzymanie w dowolnym miejscu ekranu (poza ikoną lub przyciskiem) pozwala powrócić do ekranu początkowego. Dotknięcie i przytrzymanie dowolnej ikony na ekranie początkowym pozwala na uporządkowanie ikon. Gdy ikony zaczną drżeć, można je przesuwać w inne miejsca, po czym wcisnąć przycisk Uśpij/Obudź, aby zachować ich nowe położenie.

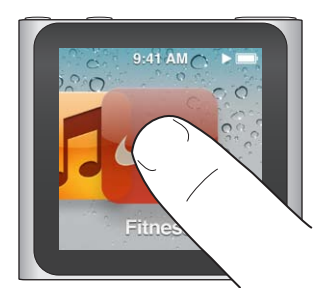

## Przesunięcie poziome

Przesunięcie palcem w lewo lub w prawo wyświetla następny lub poprzedni ekran.

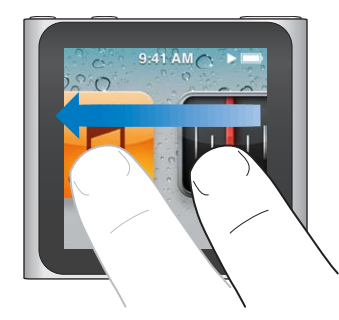

#### Przeciągnięcie

Przesunięcie palcem po pasku przewijania powoduje przesunięcie suwaka. Przeciąganie ikon pozwala na zmianę ich ułożenia.

#### Przesunięcie pionowe

Szybkie przesunięcie palcem w dół lub w górę pozwala szybko przewijać. Można zaczekać na zakończenie przewijania lub kliknąć w dowolnym miejscu ekranu, aby zatrzymać przewijanie natychmiast. Dotknięcie ekranu nie powoduje wyboru lub aktywacji żadnej rzeczy.

Niektóre listy (np. listy odtwarzania) pozwalają na przesunięcie ich w dół, aby pokazać przyciski edycji znajdujące się u góry.

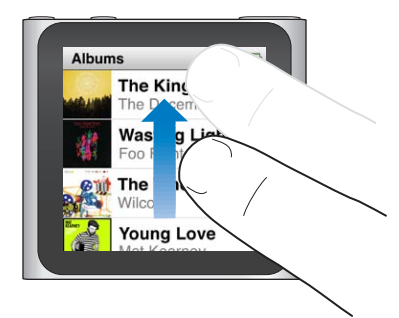

## Obrót

Ekran iPoda nano można obrócić, aby łatwiej było na niego patrzeć po przypięciu go za pomocą klipsa. Umieszczenie dwóch palców na ekranie i obrócenie ich w jednym z kierunków powoduje obrót ekranu. Gdy ekran będzie we właściwym położeniu, należy palce unieść.

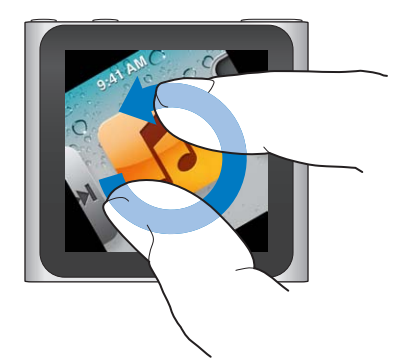

Oto kilka kolejnych przycisków iPoda nano oraz gestów:

| Czynność                                                           | Sposób wykonania                                                                                                    |
|--------------------------------------------------------------------|----------------------------------------------------------------------------------------------------|
| Wyłączanie iPoda nano lub<br>włączanie go ponownie                 | Przytrzymaj przycisk Uśpij/Obudź przez kilka sekund, aby całkowicie<br>wyłączyć iPoda nano. Jeżeli trwa odtwarzanie, zostanie ono przerwane.<br>Chcąc ponownie włączyć iPoda nano, jeszcze raz przytrzymaj przez kilka<br>sekund przycisk Uśpij/Obudź.<br>Korzystanie z tej funkcji wymaga oprogramowania iPoda w wersji 1.1 lub<br>nowszej. |
| Budzenie iPoda nano                                                | Naciśnij przycisk Uśpij/Obudź.                                                                                                    |
| Wyłączanie ekranu                                                  | Naciśnij przycisk Uśpij/Obudź. Nie spowoduje to przerwania odtwarzania muzyki lub innego materiału audio.                                                                                                    |
| Włączanie podświetlenia                                            | Stuknij w ekran, gdy podświetlenie jest wyłączone.                                                                                                    |
| Zerowanie iPoda nano (gdy nie<br>reaguje na czynności użytkownika) | Naciśnij i przytrzymaj przycisk Uśpij/Obudź oraz przycisk wyciszania, dopóki<br>ekran nie będzie całkowicie ciemny. Po kilku sekundach pojawi się logo<br>Apple oraz ekran początkowy.                                                                                                    |
| Wybieranie rzeczy                                                  | Stuknij w tę rzecz.                                                                                                    |
| Przechodzenie do poprzedniego<br>ekranu                            | Przesuń palcem w prawo.                                                                                                    |
| Przechodzenie do następnego<br>ekranu                              | Przesuń palcem w lewo.                                                                                                    |
| Przechodzenie na górę listy                                        | Stuknij w pasek stanu u góry ekranu.                                                                                                    |
| Wyświetlanie całego tytułu utworu,<br>nazwy wykonawcy lub albumu   | Przesuń palcem w lewo wzdłuż nazwy.                                                                                                    |
| Przechodzenie do ekranu<br>początkowego                            | Przesuń palcem w prawo. Możesz także dotknąć i przytrzymać w dowolnym miejscu ekranu (poza ikoną lub przyciskiem).                                                                                                    |
| Rozpoczynanie treningu                                             | Stuknij w Fitness na ekranie początkowym, a następnie stuknij w Marsz lub<br>Bieganie.                                                                                                    |
| Nagrywanie notatki głosowej                                        | Podłącz słuchawki Apple z pilotem i mikrofonem (dostępne osobno).<br>Następnie stuknij w Dyktafon na ekranie początkowym.                                                                                                    |
| Znajdowanie numeru seryjnego<br>iPoda nano                         | Stuknij w Ustawienia na ekranie początkowym, a następnie stuknij<br>w Informacje.<br>Spójrz pod otwartą krawędź klipsa iPoda nano.                                                                                                    |

## Dodatkowe informacje o iPodzie nano

W ustawieniach iPoda nano można znaleźć następujące dodatkowe informacje:

- pojemność i ilość wolnego miejsca
- liczbę utworów i zdjęć
- numer seryjny, model i numer wersji oprogramowania
- informacje dotyczące praw autorskich i informacje prawne

#### Sprawdzanie dodatkowych informacji o iPodzie nano:

Przejdź do ekranu początkowego, stuknij w Ustawienia, a następnie stuknij w Informacje.

## Podłączanie i odłączanie i Poda nano

iPoda nano należy podłączać do komputera w celu zsynchronizowania plików i naładowania baterii. Synchronizowanie utworów może przebiegać w tym samym czasie, co ładowanie baterii.

Ważne: Ładowanie baterii nie odbywa się, gdy komputer jest uśpiony lub w stanie wstrzymania.

#### Podłączanie iPoda nano do komputera

Domyślnie iTunes automatycznie synchronizuje utwory z iPodem nano po jego podłączeniu do komputera, chyba że wybrane zostały inne ustawienia synchronizacji.

#### Podłączanie iPoda nano do komputera:

 Podłącz dołączony przewód łączący złącze stacji dokującej z USB do zasilanego gniazda USB 2.0 w komputerze. Drugi koniec przewodu podłącz do iPoda nano.

Jeżeli masz stację dokującą do iPoda, możesz podłączyć ten przewód do gniazda USB 2.0 w komputerze oraz do stacji dokującej, po czym umieścić w niej iPoda nano.

*Uwaga:* Gniazdo USB w większości klawiatur nie zapewnia odpowiedniego zasilania, pozwalającego na ładowanie iPoda nano.

#### Odłączanie iPoda nano od komputera

iPoda nano można bezpiecznie odłączyć od komputera, gdy widać ekran początkowy iPoda lub komunikat informujący o możliwości odłączenia. Jeżeli podświetlenie ekranu jest wyłączone, należy nacisnąć przycisk Uśpij/Obudź. Włączone zostanie wówczas podświetlenie ekranu, które pozwoli zobaczyć, czy można odłączyć urządzenie.

#### Odłączanie iPoda nano:

 Odłącz przewód od iPoda nano lub (jeżeli iPod ten znajduje się w stacji dokującej) wyjmij iPoda nano ze stacji dokującej.

Nie wolno odłączać iPoda, gdy na ekranie widoczny jest komunikat "Podłączony" lub "Synchronizuję". Jeśli widoczny jest taki komunikat, należy zawsze "wysuwać" iPoda nano przed odłączeniem, aby uniknąć uszkodzenia znajdujących się na nim plików.

#### Wysuwanie iPoda nano:

- W programie iTunes: kliknij w przycisk wysuwania (▲), widoczny obok iPoda nano na liście urządzeń po lewej stronie okna iTunes.
- *Jeśli używasz Maca*, możesz wysunąć iPoda nano, przeciągając jego ikonę z biurka do Kosza.
- Jeśli używasz komputera PC z systemem Windows, możesz wysunąć iPoda nano w oknie Mój komputer lub przy użyciu ikony bezpiecznego odłączania sprzętu w zasobniku systemowym Windows (klikając w nią i wybierając iPoda nano z menu).

Jeżeli przypadkowo odłączysz iPoda nano od komputera bez jego wcześniejszego "wysunięcia", podłącz go ponownie i zsynchronizuj.

## Informacje o baterii

iPod nano zawiera wewnętrzną baterię, która nie jest przeznaczona do wymiany przez użytkownika. Po pierwszym podłączeniu iPoda nano warto pozostawić go podłączonego przez około trzy godziny (lub do momentu, gdy ikona baterii wskaże pełne naładowanie).

Bateria iPoda nano ładuje się do około 80% w ciągu półtorej godziny. Do pełnego naładowania baterii potrzeba trzech godzin. Ładowanie baterii iPoda nano podczas dodawania plików, odtwarzania muzyki, słuchania radia lub przeglądania pokazu slajdów może trwać dłużej.

#### Ładowanie baterii

Baterię iPoda nano można ładować poprzez podłączenie urządzenia do komputera lub do dostępnego osobno zasilacza Apple USB.

#### Ładowanie baterii przy użyciu komputera:

 Podłącz iPoda nano do gniazda USB 2.0 w komputerze. Komputer musi być włączony i nie może być uśpiony.

*Ważne:* Jeżeli na ekranie iPoda nano widoczny jest napis "Ładowanie" lub "Podłącz do zasilania", oznacza to, że bateria musi zostać naładowana, zanim iPod nano będzie mógł połączyć się z komputerem. Zobacz "Gdy na ekranie iPoda nano widoczny jest komunikat "Podłącz do zasilania"" na stronie 59.

Jeśli chcesz ładować iPoda nano bez dostępu do komputera, możesz w tym celu kupić ładowarkę Apple USB do iPoda.

#### Ładowanie baterii przy użyciu zasilacza Apple USB:

- 1 Podłącz przewód łączący złącze stacji dokującej z USB do ładowarki Apple USB.
- 2 Podłącz drugi koniec tego przewodu do iPoda nano.
- 3 Podłącz ładowarkę Apple USB do sprawnego gniazdka elektrycznego.

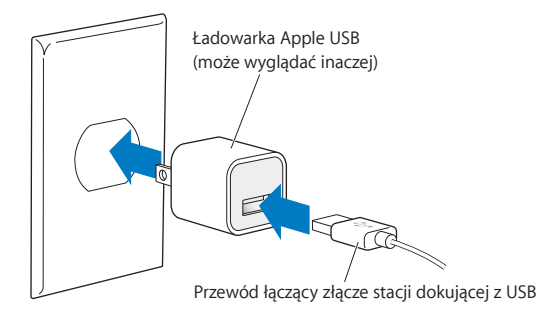

## Znaczenie ikon stanu baterii

Gdy iPod nano nie jest podłączony do źródła zasilania, ikona znajdująca się w prawym górnym rogu ekranu pokazuje przybliżony ładunek baterii.

Bateria naładowana w mniej niż 20%

Bateria naładowana w około połowie

Bateria całkowicie naładowana

Gdy iPod nano jest podłączony do źródła zasilania, ikona baterii zmienia swój wygląd, pokazując bieżący stan procesu ładowania.

|   | 4 |   |
|---|---|---|
|   |   | _ |
| Ē | - |   |

Trwa ładowanie baterii (błyskawica)

Bateria całkowicie naładowana (wtyczka)

iPoda nano można odłączyć i używać przed pełnym naładowaniem baterii.

*Uwaga*: Baterie ładowalne mają ograniczoną liczbę cykli ładowania i po pewnym czasie mogą wymagać wymiany w autoryzowanym serwisie Apple. Żywotność baterii oraz liczba cykli ładowania zależą od sposobu używania i ustawień. Jeżeli chcesz dowiedzieć się więcej, zobacz www.apple.com/pl/batteries.

## Oszczędzanie energii

Gdy słuchasz muzyki lub ćwiczysz, iPod nano inteligentnie zarządza zasobami baterii. Jeśli nie dotkniesz ekranu przez dwadzieścia sekund, w celu zmniejszenia zużycia baterii ekran iPoda nano zostanie przyciemniony, a po chwili wyłączy się. Naciśnięcie przycisku Uśpij/Obudź pozwala włączyć ekran wyłączony automatycznie lub wyłączyć go ręcznie.

iPod nano wyłącza się automatycznie w przypadku braku aktywności (nic nie jest odtwarzane oraz nie został wykryty ruch, gdy włączone jest liczenie kroków). Naciśnięcie przycisku Uśpij/Obudź pozwala włączyć iPoda nano ponownie.

Można również całkowicie wyłączyć iPoda nano, przytrzymując przez kilka sekund wciśnięty przycisk Uśpij/Obudź. Chcąc ponownie włączyć iPoda nano, należy jeszcze raz przytrzymać przez kilka sekund przycisk Uśpij/Obudź.

Wyłączenie iPoda nano:

- · przerywa odtwarzanie muzyki lub innego materiału audio,
- wymazuje wstrzymaną audycję radiową,
- · przerywa pokaz slajdów, jeżeli jest on wyświetlany,
- · zachowuje bieżącą notatkę głosową, jeżeli trwa jej nagrywanie,
- przestaje liczyć kroki
- zatrzymuje i zachowuje dane treningu Nike+.

Gdy iPod nano jest wyłączony, nie są odtwarzane żadne dźwięki alarmu. Po włączeniu iPoda nano wszystkie przyszłe alarmy zostaną włączone zgodnie z planem. Korzystanie z tej funkcji wymaga oprogramowania iPoda w wersji 1.1 lub nowszej.

## Zmienianie ustawień

Program Ustawienia pozwala na zmienianie wyglądu ekranu początkowego oraz ustalanie innych preferencji iPoda nano. Aby zmienić preferencje, stuknij w ikonę Ustawienia na ekranie początkowym.

#### Ustawienia ogólne

Oto dostępne preferencje ogólne:

| Preferencje      | Czynność                                                                                                    |
|------------------|----------------------------------------------------------------------------------------------------|
| Jasność          | Korygowanie jasności ekranu. Ustaw mniejszą jasność, aby zmniejszyć<br>zużycie baterii.                                                                                                    |
| Tapeta           | Ustalanie tła ekranu początkowego. Stuknij we wzór, aby zobaczyć, jak<br>wygląda on na ekranie. Następnie stuknij w Anuluj lub w Ustaw.                                                                                                    |
| Ekran początkowy | Wyświetlanie ikon na ekranie początkowym lub usuwanie ich z niego.<br>Wybieranie wyświetlania dużych lub małych ikon na ekranie początkowym.                                                                                                 |
| Data i czas      | Ustalanie godziny, daty i strefy czasowej. Wyłączanie lub włączanie zegara 24-godzinnego. Wyświetlanie zegara po obudzeniu (zamiast ekranu odtwarzania). Wybieranie cyferblatu zegara (zobacz "Zmienianie cyferblatu zegara" na stronie 47). |
| Dostępność       | Włączanie funkcji VoiceOver oraz dźwięku monofonicznego. Wyświetlanie<br>ekranu w negatywie. Jeśli chcesz dowiedzieć się więcej o ułatwieniach<br>dostępu, zobacz "Funkcje uniwersalnego dostępu" na stronie 53.                             |
| Język            | Ustalanie języka iPoda nano.                                                                                                    |

## Ustawienia muzyki

Ustawienia muzyki pozwalają na dostosowywanie sposobu odtwarzania muzyki przez iPoda nano. Aby zobaczyć te ustawienia, stuknij w ikonę Ustawienia na ekranie początkowym, a następnie stuknij w Muzyka.

Oto dostępne preferencje muzyki:

| Preferencje             | Czynność                                                                                                    |
|-------------------------|----------------------------------------------------------------------------------------------------|
| Mieszanie potrząsaniem  | Włączanie lub wyłączanie funkcji pozwalającej na przechodzenie do losowo wybranego utworu poprzez potrząśnięcie iPodem nano.                                    |
| Wyrównanie              | Automatyczne korygowanie głośności utworów, aby odtwarzane były one z taką samą głośnością względną.                                                            |
| Przycisk Uśpij/Obudź    | Wybieranie, czy podwójne kliknięcie przyciskiem Uśpij/Obudź wstrzymuje<br>lub odtwarza bieżącą ścieżkę, czy odtwarza następną ścieżkę.                          |
| Korekcja dźwięku        | Wybieranie ustawienia korektora dźwięku.                                                                                                    |
| Limit głośności         | Ustalanie limitu maksymalnej głośności iPoda nano. Limit ten można<br>zabezpieczyć hasłem, aby uniemożliwić dokonanie zmiany osobom<br>niepowołanym.            |
| Przejścia z wyciszaniem | Automatyczne wyciszanie końca bieżącego utworu i narastanie głośności kolejnego.                                                                                |
| Grupuj składanki        | Grupowanie ze sobą utworów ze składanek. Składanki widoczne są jako<br>podkategorie w kategorii Wykonawcy oraz w określonych gatunkach<br>(w kategorii Muzyka). |

#### Inne ustawienia

Można ustalać opcje dotyczące wyświetlania zdjęć, słuchania radia oraz śledzenia swoich treningów. Jeśli chcesz dowiedzieć się więcej, zobacz:

- Rozdział 6, "Radio FM," na stronie 32.
- Rozdział 7, "Fitness," na stronie 37.
- Rozdział 8, "Zdjęcia," na stronie 43.

Istnieje możliwość wyzerowania wszystkich ustawień iPoda nano bez wpływu na zsynchronizowane materiały.

#### Zerowanie wszystkich ustawień:

- 1 Stuknij w Ustawienia na ekranie początkowym.
- 2 Przesuń w górę, po czym stuknij w Wyzeruj ustawienia.
- 3 Stuknij w Wyzeruj. Możesz także stuknąć w Anuluj, jeże nie chcesz zerować ustawień.
- 4 Stuknij w swój język, a następnie w Gotowe.

## Porządkowanie ikon na ekranie początkowym

Ułożenie ikon na ekranie początkowym można zmienić, aby ułatwić znajdowanie częściej używanych rzeczy. Przykładowo, jeśli używasz iPoda nano każdego dnia podczas treningu, możesz przesunąć ikonę Fitness do pierwszego ekranu początkowego, aby ułatwić do niej dostęp.

#### Zmienianie układu ikon na ekranie początkowym:

- 1 Dotknij ikonę, którą chcesz przesunąć. Przytrzymaj ją, aż wszystkie ikony zaczną drżeć.
- 2 Przeciągnij ikonę w inne miejsce.

Przeciąganie w lewo lub w prawo powoduje przewijanie ikon. W przypadku małych ikon przeciąganie w lewo lub w prawo powoduje przechodzenie do innego ekranu.

- 3 Gdy umieścisz ikonę we właściwym miejscu, oderwij palec od ekranu.
- 4 Naciśnij przycisk Uśpij/Obudź, aby zachować zmiany. Możesz w tym celu również ponownie stuknąć w ikonę i przytrzymać ją.

Można zmienić ustawienia ekranu początkowego, aby zamiast czterech mniejszych ikon widoczna była na nim jedna duża ikona. Kropki na dole ekranu początkowego wskazują liczbę dostępnych ekranów.

#### Wyświetlanie małych ikon na ekranie początkowym:

- 1 Stuknij w Ustawienia, a następnie w Ogólne.
- 2 Stuknij w Ekran początkowy.
- 3 Stuknij w off obok etykiety Małe ikony.

# Synchronizowanie z iTunes

## Synchronizowanie po raz pierwszy

iTunes to darmowy program, pozwalający na synchronizowanie muzyki, książek audio, podcastów, zdjęć i zbiorów iTunes U pomiędzy biblioteką na komputerze i iPodem nano, a także wysyłanie danych treningów na witrynę Nike+.

Jeśli nie masz jeszcze żadnych materiałów w swojej bibliotece iTunes, możesz pobrać je z iTunes Store (dostępnego w wybranych krajach). Jeśli chcesz dowiedzieć się więcej o iTunes i iTunes Store, otwórz iTunes i wybierz polecenie menu Pomoc > Pomoc iTunes.

#### Konfigurowanie synchronizacji z iTunes po raz pierwszy:

- 1 Podłącz iPoda nano do komputera i otwórz iTunes.
- 2 Wprowadź nazwę swojego iPoda nano.

Po pierwszym podłączeniu iPoda nano niezbędne jest ustalenie jego nazwy. Nazwa ta będzie wyświetlana na liście urządzeń po lewej stronie okna iTunes.

3 Wybierz opcje automatycznej synchronizacji muzyki i zdjęć.

Jeśli potrzebujesz pomocy przy wyborze opcji, wybierz polecenie menu Pomoc > Pomoc iTunes.

4 Wybierz język, którego chcesz używać na iPodzie nano.

Wykonanie tych czynności jest niezbędne tylko za pierwszym razem (oraz po odtworzeniu ustawień fabrycznych iPoda nano).

5 Kliknij w Gotowe.

Jeżeli zaznaczone zostało automatyczne synchronizowanie utworów lub zdjęć, rozpocznie się proces synchronizacji.

## Synchronizowanie automatyczne lub ręczne

Istnieją dwa sposoby dodawania materiałów do iPoda nano:

- *Synchronizowanie automatyczne:* Po podłączeniu iPoda nano do komputera, zawartość iPoda nano jest automatycznie uaktualniana, aby odpowiadała zawartości biblioteki iTunes. Jednocześnie iPod nano może być synchronizowany automatycznie tylko z jednym komputerem.
- Ręczne zarządzanie zawartością iPoda nano: Po podłączeniu iPoda nano do komputera można przeciągać pojedyncze materiały do iPoda nano i usuwać je z niego. Ten sposób pozwala na dodawanie utworów z różnych komputerów bez wymazywania pozostałej zawartości iPoda nano. Ręczne zarządzanie muzyką wymaga "wysuwania" iPoda nano przed jego fizycznym odłączeniem od komputera (zobacz "Podłączanie i odłączanie iPoda nano" na stronie 13).

#### Synchronizowanie automatyczne:

Domyślnie synchronizowanie iPoda nano następuje po jego podłączeniu do iTunes.

Podczas synchronizowania muzyki pomiędzy komputerem a iPodem nano, w oknie stanu iTunes widoczny jest pasek postępu, natomiast obok iPoda nano na liście źródeł pojawia się ikona synchronizacji. Po zakończeniu uaktualniania w iTunes pojawia się komunikat "Synchronizacja iPoda zakończona". Pasek na dole okna iTunes wskazuje ilość miejsca zajętego przez różne rodzaje materiałów.

*Ważne:* Przy pierwszym podłączeniu iPoda nano do komputera, z którym nie był on wcześniej synchronizowany, na ekranie pojawi się komunikat z pytaniem, czy synchronizować utwory automatycznie. Odpowiedź twierdząca spowoduje usunięcie z iPoda nano wszystkich znajdujących się w nim utworów, książek audio i innych materiałów oraz zastąpienie ich utworami i innymi materiałami z danego komputera.

Istnieje jednak możliwość rezygnacji z synchronizowania iPoda nano po jego podłączeniu do innego komputera.

#### Wyłączanie automatycznej synchronizacji iPoda nano:

 Przejdź do karty Podsumowanie w oknie iTunes, wyłącz zaznaczenie pola wyboru "Otwieraj iTunes z chwilą podłączenia tego iPoda", po czym kliknij w Zastosuj.

Po wyłączeniu automatycznego synchronizowania można synchronizować iPoda ręcznie, klikając w przycisk Synchronizuj.

#### Ręczne zarządzanie zawartością iPoda nano

Ręczne zarządzanie zawartością iPoda nano pozwala na dodawanie i usuwanie pojedynczych utworów i innych materiałów. Umożliwia również dodawanie do iPoda nano materiałów z różnych komputerów bez wymazywania dotychczasowej zawartości urządzenia.

Włączenie ręcznego zarządzania zawartością iPoda nano powoduje wyłączenie opcji automatycznej synchronizacji w panelach Muzyka, iTunes U i Zdjęcia. Nie ma możliwości jednoczesnego ręcznego zarządzania jednymi materiałami i automatycznego synchronizowania innych.

*Uwaga:* Gdy włączone jest ręczne zarządzanie zawartością, nie można korzystać z miksów Genius. Nadal można jednak ręcznie synchronizować z iPodem nano listy utworów Genius, jak również tworzyć na iPodzie takie listy (po zsynchronizowaniu materiałów Genius). Zobacz "Odtwarzanie miksów Genius" na stronie 30.

#### Włączanie w iTunes ręcznego zarządzania zawartością:

- 1 Przejdź do preferencji iTunes, kliknij w Urządzenia, po czym zaznacz pole wyboru "Wyłącz automatyczną synchronizację iPodów, iPhone'ów i iPadów".
- 2 Zaznacz iPoda nano na liście urządzeń w iTunes, po czym kliknij w kartę Podsumowanie.
- 3 Zaznacz pole wyboru "Ręcznie zarządzaj muzyką", znajdujące się w sekcji Opcje.
- 4 Kliknij w Zastosuj.

Podczas ręcznego zarządzania zawartością iPoda nano należy pamiętać, aby zawsze "wysuwać" go w iTunes przed odłączeniem od komputera. Zobacz "Wysuwanie iPoda nano:" na stronie 14.

#### Ręczne dodawanie utworu lub innej rzeczy:

- 1 Kliknij w Muzyka lub dowolną inną pozycję na liście bibliotek po lewej stronie okna iTunes.
- 2 Przeciągnij utwór lub inną rzecz do iPoda nano na liście urządzeń.

#### Usuwanie utworu lub innej rzeczy z iPoda nano:

- 1 Zaznacz iPoda nano na liście urządzeń po lewej stronie okna iTunes.
- 2 Zaznacz utwór lub inną rzecz, po czym naciśnij klawisz Delete lub Backspace.

Ręczne usunięcie utworu lub innego pliku z iPoda nano nie powoduje usunięcia go z biblioteki iTunes.

W dowolnej chwili możesz wyzerować iPoda nano, aby przywrócić synchronizowanie automatyczne.

#### Przywracanie w iTunes automatycznego synchronizowania:

- 1 Zaznacz iPoda nano na liście urządzeń w iTunes, po czym kliknij w kartę Podsumowanie.
- 2 Wyłącz zaznaczenie pola wyboru "Ręcznie zarządzaj muzyką".
- 3 Przejdź do kart Muzyka i Podcasty, po czym wybierz opcje synchronizacji.
- 4 Kliknij w Zastosuj. Uaktualnianie rozpocznie się automatycznie.

## Przenoszenie zakupów do innego komputera

Materiały zakupione w iTunes Store na jednym komputerze mogą być przenoszone za pomocą iPoda nano do biblioteki iTunes na innym komputerze. Drugi komputer musi zostać autoryzowany do odtwarzania materiałów z danego konta iTunes Store.

#### Autoryzowanie innego komputera:

 Otwórz iTunes na komputerze docelowym, po czym wybierz polecenie menu Sklep > Autoryzuj ten komputer.

#### Przenoszenie zakupów do innego komputera:

- 1 Otwórz iTunes na komputerze docelowym, po czym wybierz polecenie menu Sklep > Autoryzuj ten komputer.
- 2 Podłącz iPoda nano do nowo autoryzowanego komputera.
- 3 W iTunes wybierz z menu Plik > Przenieś zakupione rzeczy z iPoda.

# Muzyka i inne materiały audio

## Odtwarzanie muzyki

iPod nano pozwala na łatwe znajdowanie i słuchanie utworów muzycznych. Ekran wielodotykowy umożliwia łatwe powtarzanie, przewijanie i mieszanie utworów oraz tworzenie ich list.

#### Aby włączyć odtwarzanie utworu, wykonaj jedną z poniższych czynności:

 Stuknij w Muzyka na ekranie początkowym, stuknij w kategorię (Listy, Albumy lub inny sposób grupowania), po czym stuknij w utwór.

| Muzyka           |   |
|------------------|---|
| 🕸 Genius Miksy   | > |
| ≣) Listy utworów | > |
| <b>Wykonawcy</b> | > |
| Albumy           | > |

- Stuknij w Odtwarzane na ekranie początkowym, aby odtwarzać wymieszane utwory lub kontynuować odtwarzanie wstrzymanego utworu.
- Potrząśnij iPodem nano, aby odtwarzać wymieszane utwory.

Podczas odtwarzania utworu na ekranie odtwarzania wyświetlana jest jego grafika (jeśli jest dostępna), a na pozostałych ekranach w pasku statusu widoczna jest ikona odtwarzania (>) lub pauzy (III). iPod nano pozwala na jednoczesne słuchanie muzyki lub innych materiałów audio oraz zmienianie ustawień, układanie ikon na ekranie początkowym i przeglądanie muzyki i innych materiałów.

Oto kilka sposobów nawigacji w bibliotece muzycznej:

- Przesuwaj palcem w górę i w dół, aby szybki przeglądać listy utworów i albumów. Stuknij w pasek menu, aby od razu przejść na samą górę listy.
- Dodaj do ekranu początkowego ikony Listy, Albumy lub inne. Stuknij w Ustawienia > Ogólne > Ekran początkowy > Muzyka, a następnie stuknij w ore obok ikony, którą chcesz dodać.
- Jeśli przeglądana lista ma indeks, możesz przeciągać palcem wzdłuż niego, aby wyświetlać duże litery indeksu nakładane na listę. Po dotarciu do właściwej litery należy oderwać palec od ekranu.

| Utwory                                                          |  |
|-----------------------------------------------------------------|--|
| Alligator Sky<br>Owl City                                       |  |
| All I'm Dreamin' Of<br>Black one Cherry<br>Amulet<br>Paul Simon |  |
| Annabelle Lee                                                   |  |

#### Sterowanie odtwarzaniem przy użyciu narzędzi utworu

Na ekranie odtwarzania wyświetlana jest grafika bieżącego utworu. Stuknij w ekran raz, aby wyświetlić narzędzia do sterowania odtwarzaniem. Następnie przesuń w lewo, aby zobaczyć dodatkowe przyciski oraz słowa utworu (jeśli zostały one dodane w iTunes).

Kropki na dole ekranu wskazują liczbę dostępnych ekranów.

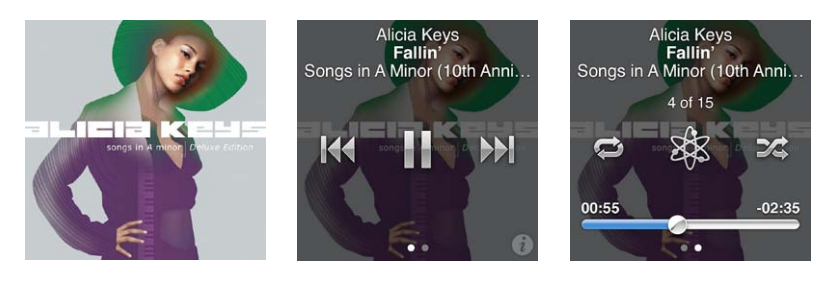

Oto sposoby korzystania z narzędzi sterowania odtwarzaniem:

| Czynność                                     | Sposób wykonania                                                                                                    |
|----------------------------------------------|----------------------------------------------------------------------------------------------------|
| Wstrzymywanie utworu                         | Stuknij w 🖩 lub odłącz słuchawki.                                                                                                    |
| Odtwarzanie wstrzymanego<br>utworu           | Stuknij w ▶.Odtwarzanie utworów i innych materiałów możliwe jest tylko wtedy, gdy iPod nano jest odłączony od komputera.                                                        |
| Ponowne rozpoczynanie<br>odtwarzania utworu  | Stuknij w 🕅 .                                                                                                    |
| Odtwarzanie poprzedniego utworu              | Stuknij dwukrotnie w 🖽.                                                                                                    |
| Przechodzenie do kolejnego<br>utworu         | Stuknij w 🍽 .                                                                                                    |
| Przewijanie utworu                           | Naciśnij i przytrzymaj 🍽 lub ฬ .                                                                                                    |
| Powtarzanie utworów                          | Stuknij w 🖾 . Stuknij ponownie, aby zobaczyć dodatkowe opcje:<br>邟 = powtarzanie wszystkich utworów z bieżącego albumu lub listy.<br>🗊 = powtarzanie tylko bieżącego utworu.    |
| Tworzenie listy utworów Genius               | Włącz odtwarzanie utworu, po czym stuknij w 🕸 .                                                                                                    |
| Mieszanie utworów                            | Stuknij w 🕰 .                                                                                                    |
| Przechodzenie do dowolnego<br>miejsca utworu | Przeciągnij głowicę wzdłuż paska. Przesuń palec w górę, aby zwiększyć<br>dokładność ustawiania głowicy. Im wyżej przesuniesz palec, tym<br>dokładniejsze będzie jej ustawianie. |
| Ocenianie utworów                            | Stuknij w 🕡 na ekranie narzędzi utworu, po czym przeciągnij palcem po<br>kropkach widocznych u góry ekranu.                                                                     |
| Wyświetlanie utworów z albumu                | Stuknij w 🕡 na ekranie narzędzi utworu lub stuknij w album na liście<br>albumów.                                                                                                |

#### Sterowanie odtwarzaniem przy użyciu przycisku Uśpij/Obudź

Podwójne wciśnięcie przycisku Uśpij/Obudź pozwala włączyć odtwarzanie kolejnej ścieżki. Można również zmienić ustawienia, aby czynność ta powodowała wstrzymanie odtwarzania lub odtwarzanie bieżącej ścieżki.

#### Konfigurowanie przycisku Uśpij/Obudź:

- 1 Stuknij w Ustawienia na ekranie początkowym.
- 2 Stuknij w Muzyka, a następnie w Przycisk Uśpij/Obudź.
- 3 Stuknij w 🖙, aby go włączyć.
- 4 Stuknij w Następna ścieżka lub Graj/Pauza.

Jeśli wyłączysz iPoda nano podczas odtwarzania muzyki lub innego materiału audio (naciskając i przytrzymując przycisk Uśpij/Obudź), po ponownym włączeniu iPoda nano odtwarzanie będzie kontynuowane od tego samego miejsca.

#### Mieszanie utworów

Utwory, albumy i listy utworów można odtwarzać w kolejności losowej, a także włączyć możliwość wymieszania utworów poprzez potrząśnięcie iPodem nano.

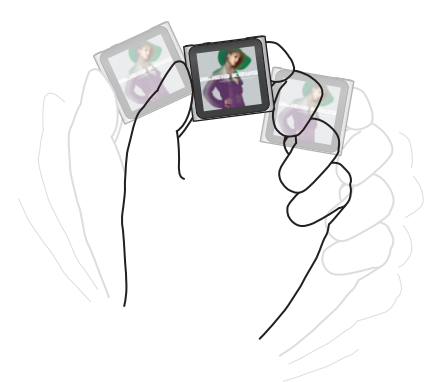

Poniższa tabela zawiera różne sposoby mieszania muzyki:

| Czynność                                      | Sposób wykonania                                                                                                    |
|-----------------------------------------------|----------------------------------------------------------------------------------------------------|
| Mieszanie i odtwarzanie wszystkich<br>utworów | Stuknij w Pomieszaj na górze listy utworów. iPod nano rozpocznie<br>odtwarzanie muzyki z całej biblioteki utworów w kolejności losowej,<br>pomijając książki audio, podcasty i zbiory iTunes U.                                                                                                    |
|                                               | Możesz także stuknąć w Odtwarzane na ekranie początkowym, gdy żaden utwór nie jest odtwarzany.                                                                                                    |
| Mieszanie utworów na ekranie<br>odtwarzania   | Stuknij w Odtwarzane, a następnie stuknij w grafikę albumu. Przesuń<br>palcem w lewo wzdłuż dolnej krawędzi ekranu, po czym stuknij w 🎉.                                                                                                    |
| Mieszanie potrząsaniem                        | Gdy ekran jest włączony, można potrząsnąć iPodem nano, aby przejść do<br>losowo wybranego utworu. Gdy ekran jest wyłączony, przed potrząśnięciem<br>należy nacisnąć przycisk Uśpij/Obudź. Funkcja mieszania potrząsaniem<br>jest domyślnie włączona, ale można ją wyłączyć, wybierając Ustawienia ><br>Muzyka. |

## Odtwarzanie podcastów, książek audio i zbiorów iTunes U

Podcasty to darmowe audycje dostępne m.in. w iTunes Store. Są one uporządkowane według programów podzielonych na odcinki, które są podzielone na rozdziały. Jeżeli po przerwaniu odtwarzania podcastu zostanie ono ponownie rozpoczęte, podcast będzie odtwarzany od miejsca, w którym odtwarzanie zostało przerwane.

iTunes U jest częścią iTunes Store, zawierającą darmowe wykłady, lekcje językowe i inne materiały, które można pobierać i odtwarzać na iPodzie nano. Zawartość iTunes U uporządkowana jest w zbiorach, których zawartość można przeglądać wg tytułów, autorów i dostawców. Ikona iTunes U widoczna jest na ekranie początkowym tylko wtedy, gdy z biblioteką iTunes zostały zsynchronizowane materiały iTunes U.

Podcasty i zbiory iTunes U wyświetlane są w porządku chronologicznym, można więc odtwarzać je w kolejności ich wydawania. Nieodtwarzane odcinki oznaczone są niebieską kropką. Po zakończeniu słuchania odcinka podcastu lub programu iTunes U automatycznie rozpoczyna się odtwarzanie kolejnego nieodtwarzanego lub częściowo odtworzonego odcinka.

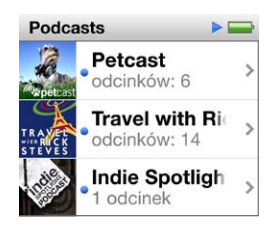

W niektórych krajach możliwe jest kupowanie w iTunes Store książek audio, pobieranie ich do komputera i słuchanie na iPodzie nano. Podczas słuchania książek audio pochodzących z iTunes Store lub audible.com można zmieniać ich prędkość odtwarzania.

#### Odtwarzanie podcastów, książek audio i zbiorów iTunes U:

1 Stuknij w Podcasty, Książki audio lub iTunes U na ekranie początkowym. Następnie stuknij w tytuł programu, tytuł zbioru lub tytuł książki.

Pozycje Podcasty, Książki audio oraz iTunes U są również dostępne po stuknięciu w Muzyka.

2 Stuknij w odcinek lub rozdział, aby rozpocząć jego odtwarzanie.

Na ekranie odtwarzania wyświetlana jest grafika książki audio, podcastu lub zbioru iTunes U (jeśli jest dostępna).

- 3 Stuknij w ekran odtwarzania, aby zobaczyć przyciski sterowania odtwarzaniem.
  - Stuknij w III, aby wstrzymać odtwarzanie. Jeśli chcesz je kontynuować, stuknij w ▶.

Podcasty, książki audio i zbiory iTunes U odtwarzane są od miejsca, w którym poprzednio odtwarzanie zostało przerwane. W przypadku książek audio można stuknąć w Kontynuuj na liście rozdziałów.

• Stuknij w ₩ lub w ₩, aby przejść do następnego rozdziału lub do początku bieżącego rozdziału podcastu, książki audio lub zbioru iTunes U.

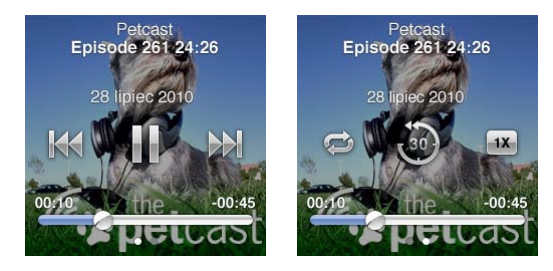

4 Przesuń palcem w lewo, aby zobaczyć dodatkowe przyciski obsługi odtwarzania, opisane w poniższej tabeli.

| Czynność                                                                                 | Sposób wykonania                                                                                                    |
|------------------------------------------------------------------------------------------|----------------------------------------------------------------------------------------------------|
| Przechodzenie do dowolnego<br>miejsca w podcaście, książce audio<br>lub zbiorze iTunes U | Przeciągnij głowicę wzdłuż paska. Przesuń palec w górę, aby zwiększyć<br>dokładność ustawiania głowicy. Im wyżej przesuniesz palec, tym<br>dokładniejsze będzie jej ustawianie. |
| Odtwarzanie ostatnich 30 sekund                                                          | Stuknij w 🐌.                                                                                                    |

| Ustalanie szybkości odtwarzania                                                              | <ul> <li>Stuknij w X. Stuknij ponownie, aby zmienić szybkość.</li> <li>a odtwarzanie z podwójną szybkością.</li> <li>a odtwarzanie ze zwykłą szybkością.</li> <li>a odtwarzanie z dwukrotnie mniejszą szybkością.</li> </ul> |
|----------------------------------------------------------------------------------------------|----------------------------------------------------------------------------------------------------|
| Wyświetlanie odcinków lub<br>rozdziałów podcastów, materiałów<br>iTunes U oraz książek audio | Stuknij w 🖸 na pierwszym ekranie kontrolnym.                                                                                                    |
| Wyświetlanie informacji<br>o podcastach, materiałach iTunes U<br>oraz książkach audio        | Stuknij w ekran odtwarzania, po czym przesuń w lewo, aby przejść do ostatniego ekranu kontrolnego.                                                                                                    |

Jeśli chcesz dowiedzieć się więcej o pobieraniu i słuchaniu podcastów, otwórz iTunes i wybierz polecenie menu Pomoc > Pomoc iTunes. Następnie wyszukaj hasło "podcasty".

#### Ocenianie książek audio

Do każdej książki audio można przypisać ocenę (od zera do pięciu gwiazdek). Oceny przypisywane książkom audio na iPodzie nano są przenoszone do iTunes podczas synchronizacji.

#### Ocenianie książki audio:

- 1 Stuknij w okładkę książki na ekranie odtwarzania, po czym stuknij w 🕖.
- 2 Przeciągnij palcem po znajdujących się u góry ekranu gwiazdkach, aby dodać je lub usunąć.
- 3 Gdy skończysz, oderwij palec od ekranu.

## Korygowanie głośności

Przyciski regulacji głośności znajdują się na górze iPoda nano. Za pomocą przycisków Głośniej i Ciszej można ustalić głośność podczas słuchania. W dalszej części znajdują się opisy czynności pozwalających na ograniczenie maksymalnej głośności oraz poprawienie jakości dźwięku.

#### Ustalanie maksymalnej głośności

iPod nano pozwala na ustalenie limitu maksymalnej głośności. Limit ten można zabezpieczyć hasłem, aby uniemożliwić dokonanie zmiany osobom niepowołanym.

Uwaga: Urządzenia podłączane do złącza stacji dokującej nie obsługują ograniczenia głośności.

#### Ustalanie limitu głośności iPoda nano:

- 1 Stuknij w Ustawienia na ekranie początkowym.
- 2 Stuknij w Muzyka, a następnie w Limit głośności.

Suwak pokazuje limit maksymalnej głośności.

| Limit głośności  |     |
|------------------|-----|
|                  | ••• |
| Zahlahud Kashala |     |

3 Przeciągnij suwak w lewo, aby obniżyć limit maksymalnej głośności. Jeżeli chcesz podwyższyć limit, przeciągnij suwak w prawo.

#### Blokowanie zmiany limitu głośności przy użyciu hasła:

- 1 Po ustaleniu maksymalnej głośności stuknij w Zablokuj limit głośności.
- 2 Na wyświetlonym wówczas ekranie wprowadź kod złożony z czterech cyfr.

Jeżeli stukniesz przypadkowo w błędną liczbę, stuknij w 💌, a następnie w prawidłową liczbę. Wielokrotne stuknięcie w 💌 pozwala wymazać wszystkie wprowadzone liczby i powrócić do ekranu limitu głośności bez ustalania kodu.

3 Gdy pojawi się prośba o ponowne wprowadzenie kodu, stuknij jeszcze raz w te same cyfry.

#### Usuwanie limitu maksymalnej głośności:

- 1 Stuknij w Ustawienia na ekranie początkowym.
- 2 Stuknij w Muzyka, a następnie w Limit głośności.
- 3 Przeciągnij suwak całkowicie w prawo.

Jeżeli ustalony został kod, stuknij najpierw w Odblokuj limit głośności i wprowadź kod, a dopiero później przeciągnij suwak.

W przypadku utraty kodu można odtworzyć ustawienia fabryczne iPoda nano. Zobacz "Uaktualnianie i odtwarzanie oprogramowania iPoda" na stronie 61.

## Odtwarzanie utworów z taką samą głośnością

Głośność utworów i innych plików audio może się różnić, ponieważ zależy ona między innymi od sposobu ich nagrania oraz od zastosowanego kodowania dźwięku. Poziom głośności może zależeć też od używanych słuchawek.

iTunes może automatycznie korygować głośność utworów, aby odtwarzane były one z taką samą głośnością względną. Można również włączyć korzystanie z tych samych ustawień głośności w iPodzie nano.

#### Włączanie odtwarzania utworów z taką samą głośnością:

- 1 W iTunes wybierz iTunes > Preferencje (na Macu) lub Edycja > Preferencje (na komputerze PC z systemem Windows).
- 2 Kliknij w Odtwarzanie i zaznacz Sprawdzanie dźwięku, po czym kliknij w OK.
- 3 Stuknij w Ustawienia na ekranie początkowym iPoda nano.
- 4 Stuknij w Muzyka.
- 5 Stuknij w lor obok etykiety Wyrównanie, aby włączyć tę funkcję.

Jeżeli funkcja sprawdzania dźwięku nie jest włączona w iTunes, uaktywnienie jej na iPodzie nano nie będzie miało żadnego efektu.

#### Korzystanie z korektora dźwięku

Ustawienia korektora dźwięku pozwalają zmienić brzmienie dźwięku na iPodzie nano, aby dopasować je do określonego stylu lub gatunku muzyki. Przykładowo, aby polepszyć brzmienie muzyki rockowej, można wybrać w korektorze dźwięku pozycję Rock.

#### Ustawianie korektora dźwięku iPoda nano:

- 1 Stuknij w Ustawienia na ekranie początkowym.
- 2 Stuknij w Muzyka, a następnie w Korekcja dźwięku.
- 3 Stuknij w jedną z pozycji korektora (przesuń palcem w górę lub w dół, aby zobaczyć więcej pozycji).

Jeżeli do utworu w iTunes przypisana została korekta dźwięku, a korektor w iPodzie nano jest wyłączony, utwór ten będzie odtwarzany przy użyciu ustawienia wybranego w iTunes. Jeżeli chcesz dowiedzieć się więcej, otwórz iTunes i wybierz z menu Pomoc > Pomoc iTunes.

#### Przejścia z wyciszaniem

iPod nano może łagodnie wyciszać koniec każdego utworu i płynnie wzmacniać głośność kolejnego.

#### Włączanie przejść z wyciszaniem:

- 1 Stuknij w Ustawienia na ekranie początkowym.
- 2 Stuknij w Muzyka, a następnie w 🔤 obok etykiety Przejścia z wyciszaniem.

## Tworzenie list utworów na iPodzie nano

iPod nano pozwala na tworzenie własnych list utworów, podcastów i książek audio, a także na korzystanie z funkcji Genius, tworzącej automatycznie listy pasujących do siebie utworów. Nie wymaga to podłączenia iPoda nano do komputera. Utworzone na iPodzie nano listy utworów są synchronizowane z iTunes po podłączeniu iPoda do komputera.

#### Tworzenie i edycja list utworów

#### Tworzenie listy utworów:

- 1 Stuknij w Muzyka na ekranie początkowym, a następnie stuknij w Listy utworów.
- 2 Przesuń palcem w dół, po czym stuknij w Dodaj.

| Listy utworów                   |       |
|---------------------------------|-------|
| Dodaj Ec                        | lycja |
| 🕸 Genius                        | >     |
| <b>■ Fallin'</b><br>Alicia Keys | >     |
| ■ The Lazy Song<br>Bruno Mars   | g >   |

- 3 Stuknij w kategorię (Utwory, Albumy, Podcasty itd.), po czym stuknij w rzeczy, które chcesz dodać. Stuknij w Gotowe dopiero po dodaniu wszystkich rzeczy do listy.
- 4 Przesuń palcem w lewo, aby kontynuować dodawanie materiałów.

Można dodawać materiały różnych rodzajów. Przykładowo, na jednej liście utworów można mieszać ze sobą podcasty i utwory.

5 Gdy skończysz, stuknij w Gotowe.

Nowa lista utworów będzie nosić nazwę "Nowa lista 1" (lub "Nowa lista 2" itd.) Tytuł listy będzie można zmienić w iTunes przy następnej synchronizacji. Po ponownym zsynchronizowaniu tytuł listy na iPodzie nano zostanie uaktualniony.

#### Usuwanie pozycji z listy utworów:

- 1 Stuknij w Listy utworów, a następnie stuknij w listę, której zawartość chcesz zmienić.
- 2 Przesuń palcem w dół, po czym stuknij w Edycja.
- 3 Stuknij w Obok pozycji, którą chcesz usunąć z listy. Następnie stuknij w przycisk Usuń, który pojawi się obok.
- 4 Gdy skończysz, stuknij w Gotowe.

Usuwanie listy utworów:

- 1 Stuknij w Listy utworów.
- 2 Przesuń palcem w dół, po czym stuknij w Edycja.
- 3 Stuknij w 🗢 obok listy utworów, którą chcesz usunąć. Następnie stuknij w przycisk Usuń, który pojawi się obok.

W przypadku stuknięcia w niewłaściwą listę, stuknij w tę, którą chcesz usunąć.

4 Stuknij w Usuń. Możesz także stuknąć w Anuluj, jeżeli rezygnujesz z usunięcia.

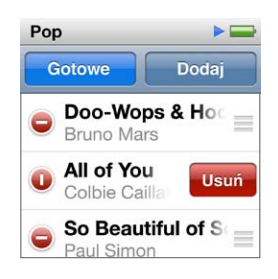

5 Gdy skończysz, przesuń w górę i stuknij w Gotowe. W przypadku rezygnacji możesz przesunąć palcem w prawo, aby powrócić do ekranu początkowego.

#### Ocenianie utworów w celu tworzenia list inteligentnych

Do każdego utworu można przypisać ocenę (od zera do pięciu gwiazdek). Oceny przypisywane utworom na iPodzie nano są przenoszone do iTunes podczas synchronizacji. Oceny te mogą zostać następnie wykorzystane do automatycznego tworzenia list inteligentnych w iTunes.

#### Ocenianie utworu:

- 1 Uruchom odtwarzanie wybranego utworu.
- 2 Stuknij w okładkę albumu na ekranie odtwarzania.
- 3 Stuknij w i w prawym dolnym rogu.
- 4 Stuknij lub przeciągnij palcem nad kropkami u góry ekranu (★★ • •), aby ustalić liczbę gwiazdek oceny.

#### Tworzenie list utworów Genius

Lista Genius to zbiór utworów pasujących do utworu wybranego z biblioteki. Listy Genius można tworzyć na iPodzie nano, a także synchronizować listy Genius utworzone w iTunes.

Genius jest usługą darmową, ale wymaga ona założenia konta w iTunes Store. Jeżeli chcesz się dowiedzieć, jak skonfigurować funkcję Genius w iTunes, otwórz iTunes i wybierz polecenie menu Pomoc > Pomoc iTunes.

#### Tworzenie listy utworów Genius na iPodzie nano:

- 1 Włącz odtwarzanie utworu, po czym stuknij w okładkę albumu na ekranie odtwarzania.
- 2 Przesuń w lewo, a następnie stuknij w 38.

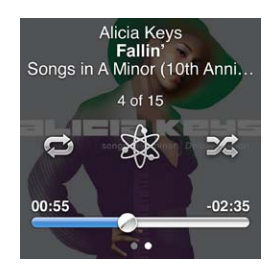

Pojawi się nowa lista utworów. iTunes wyświetli komunikat w przypadku wystąpienia dowolnej z następujących sytuacji:

- funkcja Genius nie została włączona w iTunes
- funkcja Genius nie rozpoznaje wybranego utworu
- wybrany utwór został rozpoznany, ale w bibliotece nie ma przynajmniej dziesięciu podobnych utworów
- 3 Przesuń palcem w górę lub w dół, aby obejrzeć utwory dodane do listy.
- 4 Stuknij w Zachowaj.

Lista utworów zachowywana jest pod nazwą wykonawcy i tytułem utworu użytego do jej utworzenia.

Stuknięcie w przycisk Odśwież pozwala zmienić zawartość listy, tworząc ją od nowa na podstawie tego samego utworu. Odświeżenie zachowanej listy powoduje jej zastąpienie. Odzyskanie poprzedniej listy nie jest możliwe.

Zachowane w iPodzie nano listy utworów Genius są synchronizowane z iTunes po podłączeniu iPoda do komputera.

## Odtwarzanie miksów Genius

iTunes automatycznie tworzy miksy Genius, zawierające pasujące do siebie utwory wybrane z biblioteki. Poszczególne miksy Genius mają za zadanie zapewnić różne rodzaje muzyki za każdym razem.

#### Odtwarzanie miksu Genius:

- 1 Stuknij w Miksy Genius.
- 2 Przeglądaj dostępne miksy Genius, przesuwając palcem w lewo lub w prawo. Kropki widoczne na dole ekranu wskazują liczbę miksów Genius dostępnych w iPodzie nano.
- 3 Stuknij w 🕑 na miksie Genius, który chcesz odtwarzać.

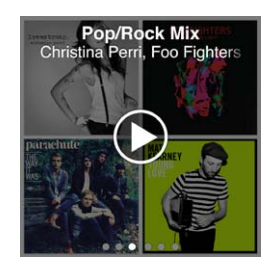

## Korzystanie ze słuchawek Apple

**OSTRZEŻENIE:** Korzystanie ze słuchawek przy wysokim poziomie głośności może spowodować trwałe uszkodzenie słuchu. Należy korzystać wyłącznie ze słuchawek przystosowanych do współpracy z iPodem nano. Przed umieszczeniem słuchawek w uszach należy włączyć odtwarzanie i sprawdzić siłę głosu. Przystosowanie się po pewnym czasie do wyższego poziomu głośności powoduje odbieranie dźwięku jako normalnego, nadal jednak może postępować uszkadzanie słuchu. W przypadku pojawienia się dzwonienia w uszach należy przerwać słuchanie muzyki i sprawdzić słuch. Im głośniejsza muzyka, tym szybciej może dojść do uszkodzenia słuchu. Eksperci zalecają ochronę słuchu przez:

- ograniczenie czasu używania słuchawek przy wysokiej głośności,
- unikanie zwiększania głośności w celu zagłuszenia hałasu otoczenia,
- zmniejszenie głośności, jeżeli nie można słyszeć osób mówiących w pobliżu.

Informacje dotyczące sposobu ustalania limitu maksymalnej głośności iPoda znajdują się w rozdziale "Ustalanie maksymalnej głośności" na stronie 26.

Dołączone do iPoda nano słuchawki Apple należy podłączyć do gniazda słuchawek, znajdującego się pod spodem iPoda nano. Słuchawki należy umieścić w uszach zgodnie z ilustracją.

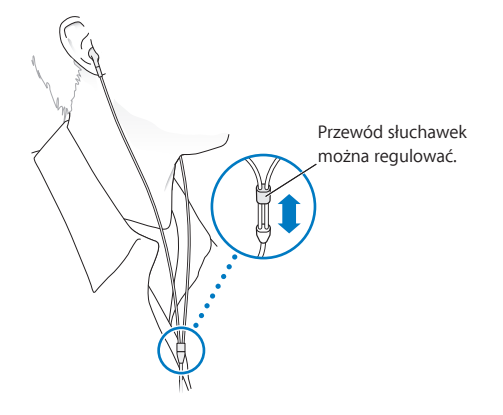

Za pomocą słuchawek Apple z pilotem i mikrofonem oraz dokanałowych słuchawek Apple z pilotem i mikrofonem można również przełączać listy utworów. Jeśli chcesz dowiedzieć się więcej, zajrzyj do dokumentacji dołączonej do tych akcesoriów lub zobacz "Korzystanie ze słuchawek Apple z pilotem i mikrofonem" na stronie 51.

# **Radio FM**

6

## Słuchanie radia FM

iPod nano wykorzystuje przewód słuchawek jako antenę, dlatego podłączenie słuchawek jest niezbędnym warunkiem odbioru sygnału radiowego przez iPoda nano.

Jeżeli wybrana stacja radiowa obsługuje RDS, na ekranie iPoda wyświetlany będzie tytuł bieżącego utworu, nazwa wykonawcy oraz informacje o stacji.

*Ważne:* Częstotliwości radiowe występujące w tym rozdziale są jedynie przykładem. Nie w każdym regionie oznaczają one istniejące stacje radiowe.

#### Słuchanie radia:

- 1 Podłącz słuchawki do iPoda nano, po czym stuknij w Radio na ekranie początkowym.
- 2 Stuknij w ekran odtwarzania, aby zobaczyć przyciski obsługi radia. Przesuń palcem w lewo, aby zobaczyć przyciski pauzy na żywo.

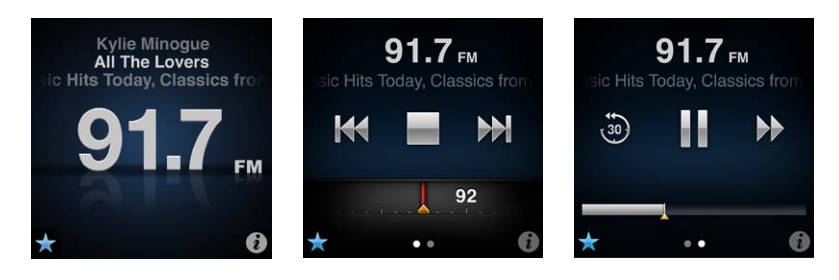

Oto czynności, które można wykonać za pomocą przycisków do obsługi radia:

| Czynność                      | Sposób wykonania                                                                                                    |
|-------------------------------|----------------------------------------------------------------------------------------------------|
| Słuchanie radia FM            | Stuknij w Radio na ekranie początkowym. Odbieranie sygnału radiowego<br>wymaga podłączenia słuchawek.                                                                                                    |
| Wyłączanie radia              | Stuknij w 🔜 lub odłącz słuchawki.                                                                                                    |
| Otwieranie menu Radio         | Stuknij w 😨. Menu Radio to miejsce, w którym można znajdować lokalne<br>stacje radiowe, wybierać ulubione stacje, oznaczać utwory oraz wyświetlać<br>listę ostatnich utworów.                                                                                                    |
| Dostrajanie stacji radiowych  | Stuknij w ekran stacji radiowej, po czym przesuń palcem pasek dostrajania.<br>Stuknij w 🛃 lub w 🎾, aby przejść do ulubionych stacji radiowych (jeśli<br>zostały wcześniej zachowane). Gdy nie ma zachowanych ulubionych stacji,<br>usłyszysz poprzednią lub kolejną dostępną stację. |
| Wyszukiwanie stacji radiowych | Gdy widoczny jest ekran strojenia stacji radiowych, stuknij w 👫 lub w<br>M, aby przejść do następnej lub poprzedniej dostępnej stacji radiowej.<br>Jeżeli jakieś stacje zachowane zostały jako ulubione, czynność ta powoduje<br>przełączanie tych stacji.                           |
| Skanowanie stacji radiowych   | Gdy widoczny jest ekran strojenia stacji radiowych, stuknij w ₩ lub w<br>i przytrzymaj, aż pojawi się napis "Skanuję". Stuknij w puste miejsce<br>na ekranie, aby zatrzymać skanowanie, po czym stuknij w >, aby zacząć<br>słuchać wybranej stacji.                                  |

| Zachowanie stacji radiowej jako<br>ulubionej                 | Gdy widoczny jest ekran strojenia stacji radiowych, stuknij w 🕏.<br>Ulubione stacje radiowe oznaczone są na regulatorze dostrajania żółtym<br>trójkątem. Po wybraniu ulubionej stacji symbol 🕏 zmienia się w 📩.                                                                                        |
|--------------------------------------------------------------|----------------------------------------------------------------------------------------------------|
| Usuwanie stacji radiowej<br>z ulubionych                     | Dostrój daną stację radiową, po czym stuknij w ★ na dowolnym ekranie<br>radia.                                                                                                    |
| Wstrzymywanie i wznawianie radia                             | Stuknij w Odtwarzane lub w Radio, przesuń palcem w lewo wzdłuż górnej<br>krawędzi ekranu, po czym stuknij w III. Stuknij w ▶, aby kontynuować<br>odtwarzanie. Zmiana stacji radiowej wymazuje wstrzymane odtwarzanie.<br>Stuknij w , aby odsłuchać ostatnie 30 sekund wstrzymanej audycji<br>radiowej. |
| Przełączanie między ekranem radia<br>i ekranem pauzy na żywo | Przesuń palcem w lewo przez górną część lub środek ekranu.                                                                                                    |
| Oznaczanie utworu z radia                                    | Stuknij w 🗭 na ekranie odtwarzania. Oznaczanie możliwe jest tylko<br>w przypadku stacji radiowych, które obsługują tę funkcję. Następnie<br>zsynchronizuj iPoda z iTunes, aby kupić oznaczone utwory w iTunes Store.                                                                                   |

Podwójne wciśnięcie przycisku Uśpij/Obudź pozwala przejść do następnej stacji radiowej. Można również zmienić ustawienia, aby czynność ta powodowała wstrzymanie odtwarzania lub odtwarzanie na żywo. Zobacz "Sterowanie odtwarzaniem przy użyciu przycisku Uśpij/Obudź" na stronie 23.

## Dostrajanie radia FM

Dostrajanie stacji radiowych możliwe jest poprzez ich przeglądanie, wyszukiwanie (skanowanie) dostępnych stacji oraz wybieranie ulubionych stacji z wcześniej zachowanej listy. Na początek należy pozwolić iPodowi nano znaleźć dostępne stacje.

*Uwaga:* Warto upewnić się, że przewód słuchawek nie jest poplątany lub zwinięty, aby zapewnić lepszy odbiór.

#### Wyszukiwanie lokalnych stacji radiowych:

- 1 Stuknij w Radio na ekranie początkowym.
- 2 Stuknij w 🚺.
- 3 Stuknij w Stacje lokalne.

iPod nano rozpocznie skanowanie dostępnych częstotliwości i utworzy listę dostępnych stacji radiowych.

| Radio            | ((•)) |
|------------------|-------|
| Stacje lokalne   | >     |
| Ulubione         | >     |
| Oznaczone utwory | / >   |
| Ostatnie utworv  | >     |

- 4 Stuknij w Sobok nazwy stacji, aby zacząć jej słuchać bez opuszczania menu. Możesz także stuknąć w stację, aby przejść do niej i wyświetlić przyciski obsługi radia.
- 5 Po zakończeniu stuknij w 🔣, aby powrócić do przycisków obsługi radia.

Stuknięcie w Odśwież spowoduje uaktualnienie listy dostępnych stacji radiowych.

#### Usuwanie wszystkich stacji z ulubionych:

- 1 Stuknij w 🖸 na dowolnym ekranie radia, aby wyświetlić menu Radio.
- 2 Stuknij w Ulubione.
- 3 Przesuń palcem w dół, aby pokazać przycisk Edycja, po czym stuknij w niego.
- 4 Stuknij w Wymaż wszystko, aby usunąć całą zawartość listy.
- 5 Gdy skończysz, stuknij w Gotowe.

## Wstrzymywanie radia (pauza "na żywo")

iPod nano pozwala na wstrzymywanie audycji radiowej i wznawianie jej od tego samego miejsca w ciągu następnych 15 minut. Można wówczas przeciągnąć pasek postępu, aby kontynuować słuchanie od dowolnego miejsca po wstrzymaniu lub aby szybko przejść do materiału nadawanego na żywo. Gdy czas wstrzymania audycji radiowej osiągnie 15 minut, pasek postępu zostanie wypełniony w całości. Wszystko, co nadane zostało wcześniej niż 15 minut temu, jest automatycznie wymazywane, aby zwolnić miejsce na zapamiętywanie bieżącej transmisji.

Wstrzymana audycja radiowa jest wymazywana, gdy wystąpi dowolna z poniższych sytuacji:

- Zmiana stacji radiowej.
- Wyłączenie iPoda nano.
- Rozpoczęcie odtwarzania innego materiału lub nagrywania notatki głosowej.
- Bateria jest rozładowana i wymaga naładowania.
- Radio zostało wstrzymane na dłużej niż 15 minut bez wznowienia odtwarzania.

#### Wstrzymywanie i wznawianie odtwarzania radia na żywo:

- 1 Stuknij w Odtwarzane lub w Radio (podczas odtwarzania radia).
- 2 Przesuń palcem w lewo, aby wyświetlić przyciski "pauzy na żywo", po czym stuknij w Ⅲ. Ikona zmieni się w ►.

Miejsce wstrzymania transmisji "na żywo" oznaczone jest żółtym trójkątem. Pasek postępu jest powoli wypełniany, wskazując czas, jaki minął od wstrzymania odtwarzania.

- 3 Jeżeli chcesz kontynuować odtwarzanie, stuknij w ▷. Spowoduje to rozpoczęcie odtwarzania od miejsca, w którym zostało ono przerwane. Następnie wykonaj dowolną z poniższych czynności:
  - Stuknij w 💩, aby cofnąć odtwarzanie o 30 sekund.
  - Stuknij w P, aby przewinąć odtwarzanie do przodu o 30 sekund.
  - Dotknij i przytrzymaj , aby przewinąć do przodu o 10 sekund.

Poruszanie się po wstrzymanym materiale radiowym jest możliwe tylko podczas wyświetlania paska postępu. Nie ma takiej możliwości na ekranie dostrajania radia.

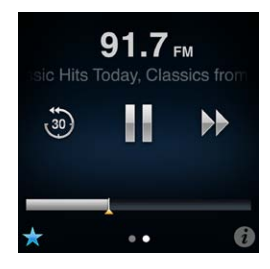

Funkcja "pauzy na żywo" powoduje zużycie baterii. Można tę funkcję wyłączyć, aby wydłużyć czas pracy urządzenia podczas korzystania z baterii.

#### Wyłączanie "pauzy na żywo":

- 1 Stuknij w Ustawienia na ekranie początkowym.
- 2 Stuknij w Radio.
- 3 Stuknij w 💽 obok pozycji Pauza na żywo, aby wyłączyć tę funkcję.

## Oznaczanie utworów do zsynchronizowania z iTunes

Niektóre stacje radiowe obsługują funkcję oznaczania utworów, pozwalającą na oznaczanie słuchanych utworów w celu ich późniejszego zakupu w iTunes Store. Możliwość oznaczenia danego utworu sygnalizowana jest obecnością ikony oznaczania na ekranie odtwarzania.

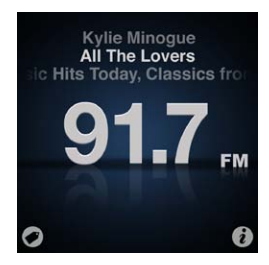

#### Oznaczanie utworu:

Stuknij w Ø w lewym dolnym rogu ekranu odtwarzania.

Oznaczone utwory widoczne są w menu Radio jako "Oznaczone utwory". Podczas najbliższej synchronizacji iPoda nano z iTunes, utwory te znikną z listy w iPodzie nano, Pojawią się one w programie iTunes, gdzie będzie można przesłuchać ich fragmenty i zakupić je w iTunes Store.

Uwaga: Funkcja ta obsługiwana jest tylko przez niektóre stacje radiowe.

#### Kupowanie oznaczonych utworów w iTunes Store:

- 1 Podłącz iPoda nano do komputera.
- 2 Zaznacz pozycję Oznaczone, znajdującą się po lewej stronie okna iTunes (pod etykietą Sklep).
- 3 Kliknij w przycisk podglądu.
- 4 Jeżeli chcesz usłyszeć fragment utworu, kliknij w niego dwa razy lub kliknij w przycisk podglądu. Jeżeli chcesz kupić utwór, kliknij w przycisk Kup.

Jeżeli stacja radiowa nie obsługuje oznaczania, może istnieć możliwość wyświetlenia listy ostatnio słuchanych utworów. Na podstawie tej listy można znaleźć i kupić poszukiwany utwór.

#### Wyświetlanie listy ostatnich utworów:

Stuknij w 1 na dowolnym ekranie radia, po czym stuknij w Ostatnie utwory.

Wyświetlona zostanie lista tytułów utworów, nazw wykonawców oraz nazw stacji radiowych, które te utwory nadawały.

## Ustalanie regionu radiowego

Z radioodbiornika w iPodzie nano można korzystać w różnych krajach. Przygotowanych jest pięć zakresów częstotliwości dla różnych regionów: obu Ameryk, Azji, Australii, Europy i Japonii.

#### Wybieranie regionu radiowego:

- 1 Stuknij w Ustawienia na ekranie początkowym.
- 2 Stuknij w Radio, a następnie w Regiony radiowe.

3 Stuknij w swój region.

Obok wybranego regionu pojawi się symbol zaznaczenia.

Za ustawienia dla poszczególnych regionów odpowiadają międzynarodowe standardy dotyczące transmisji radiowych. Jeżeli mieszkasz w kraju, którego brak na liście regionów radiowych, wybierz region, w którym używane są takie same zakresy częstotliwości, jak w Twoim kraju.

*Ważne:* iPod nano przeznaczony jest wyłącznie do odbioru publicznych transmisji radiowych. Słuchanie transmisji nie przeznaczonych do publicznego odbioru jest w niektórych krajach nielegalne i może być ścigane sądownie. Pamiętaj, aby zawsze stosować się do uregulowań prawnych obowiązujących w miejscach, w których planujesz używać iPoda nano.

Poniższa tabela zawiera zestawienie zakresów częstotliwości w menu regionów radiowych, wraz z przyrostem pomiędzy stacjami (oznaczonym znakiem ±).

| Region radiowy     | Częstotliwości radiowe    |
|--------------------|---------------------------|
| Ameryka Płn. i Pd. | 87,5-107,9 MHz/ ± 200 kHz |
| Azja               | 87,5-108,0 MHz/ ± 100 kHz |
| Australia          | 87,5-107,9 MHz/ ± 200 kHz |
| Europa             | 87,5-108,0 MHz/ ± 100 kHz |
| Japonia            | 76,0-90,0 MHz/ ± 100 kHz  |

## Fitness

iPod nano zawiera funkcje przydatne podczas ćwiczeń fizycznych:

- Ustalanie dziennej liczby kroków, zliczanie kroków przez iPoda nano, śledzenie swoich postępów i spalonych kalorii.
- Tworzenie treningów biegowych z ulubioną muzyką, śledzenie czasu, tempa i dystansu oraz stosowanie komentarzy motywujących.
- Podłączanie iPoda nano do sprzętu siłowego obsługującego Nike + iPod, aby śledzić swoje postępy na kolejnych treningach.
- Przesyłanie przy użyciu programu iTunes liczby swoich kroków i danych treningów na witrynę Nike+. Ustalanie celów, śledzenie postępów i współzawodniczenie z innymi użytkownikami Nike+.

| Marsz              | Ustal planowaną dzienną liczbę kroków. Zobacz "Używanie iPoda nano do<br>liczenia kroków" na stronie 37.                                                                                  |
|--------------------|----------------------------------------------------------------------------------------------------|
| PowerSong          | Wybierz utwór, który będzie używany do zwiększania Twej motywacji<br>podczas treningu. Utwór ten (tzw. PowerSong) możesz włączyć<br>w dowolnym momencie, gdy potrzebujesz więcej energii. |
| Odpowiedzi głosowe | Wybierz głos męski lub żeński, który będzie czytał informacje podczas<br>treningu. Możesz także wyłączyć odpowiedzi głosowe.                                                              |
| Jednostki miary    | Możesz używać jednostek anglosaskich lub metrycznych.                                                                                                    |
| Dystans            | Przebyty dystans może być mierzony w kilometrach lub milach.                                                                                                    |
| Wzrost             | Ustaw swój wzrost, aby zapewnić właściwy pomiar dystansu.                                                                                                    |
| Waga               | Ustaw swoją wagę, aby zapewnić właściwy pomiar spalonych kalorii.                                                                                                    |
| Wyzeruj kalibrację | Możesz wyzerować kalibrację. Zobacz "Kalibrowanie iPoda nano" na stronie 40.                                                                                                    |

Oto preferencje dotyczące treningów, które można ustalać w ustawieniach Fitness (stuknij w Ustawienia na ekranie początkowym, a następnie stuknij w Fitness):

## Używanie iPoda nano do liczenia kroków

Liczenie kroków przebiega w tle, możesz więc w tym samym czasie słuchać muzyki lub używać iPoda nano w innych celach. Podczas liczenia kroków w pasku statusu wyświetlana jest ikona marszu (). Wszystkie kroki wykonane od północy są automatycznie zliczane i dodawane do sumy dziennej, nie musisz więc wykonywać żadnych dodatkowych czynności, aby uzyskiwać właściwą sumę kroków dla każdego dnia.

Liczenie kroków podczas marszu:

1 Stuknij w Fitness na ekranie początkowym, a następnie stuknij w Marsz.

| > |
|---|
| > |
|   |

2 Jeśli używasz tej funkcji po raz pierwszy, ustaw swoją wagę i wzrost za pomocą wyświetlonych pokręteł.

Jeśli nie ustawisz teraz swojej wagi i swojego wzrostu, możesz zrobić to później, wybierając Ustawienia > Fitness. Ustawienie wagi i wzrostu wymagane jest tylko raz. W przypadku zmiany wagi można ją później uaktualnić.

- 3 Stuknij w Zachowaj.
- 4 Stuknij w Start, aby rozpocząć liczenie kroków.

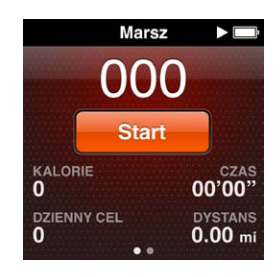

5 Przypnij iPoda nano do paska, aby zapewnić większą dokładność pomiaru.

iPod nano liczy kroki niezależnie od tego, czy idziesz, czy biegniesz.

6 Stuknij w Stop po zakończeniu sesji.

#### Ustalanie dziennej liczby kroków:

- 1 Stuknij w Ustawienia na ekranie początkowym, a następnie stuknij w Fitness.
- 2 Stuknij w Marsz, a następnie w 📭 .
- 3 Ustal liczbę kroków za pomocą pokrętła.
- 4 Stuknij w Gotowe.

Liczenie rozpocznie się dopiero po jego włączeniu w menu Fitness.

- 5 Naciśnij i przytrzymaj ekran, aby powrócić do ekranu początkowego. Następnie stuknij w Fitness.
- 6 Stuknij w Marsz, a następnie w Start.

Kroki wykonane podczas treningu biegu (lub podczas korzystania ze sprzętu treningowego współpracującego z Nike + iPod) nie są doliczane do dziennej sumy kroków.

## Tworzenie treningów z muzyką

iPod nano pozwala na tworzenie treningów mających określony cel, np. dystans, czas lub liczbę spalonych kalorii. Do utworzonego treningu można dodać muzykę, podcasty, książki audio lub stacje radiowe, zapewniające dodatkową motywację. iPod nano rejestruje przebieg treningu, a uzyskane w ten sposób dane można przesłać na witrynę Nike+.

iPod nano informuje o przerwaniu oraz kontynuowaniu treningu, używając komunikatów głosowych.

#### Przygotowywanie treningu biegowego:

- 1 Stuknij w Fitness na ekranie początkowym.
- 2 Stuknij w Bieg, po czym wybierz jeden z rodzajów treningu (Podstawowy, Czas, Dystans lub Kalorie).

| Bieg           | ▶□ |
|----------------|----|
| O Podstawowy   | >  |
| 👩 Czas         | >  |
| <b>Dystans</b> | >  |
| Kalorie        | 5  |

- 3 Stuknij w istniejący cel lub stuknij we Własne.
- 4 Wybierz materiał dźwiękowy, którego chcesz słuchać podczas treningu.

Jeśli tworzysz własny trening, przed wybraniem opcji dotyczących materiału dźwiękowego pojawi się prośba o podanie czasu, dystansu lub liczby kalorii.

5 Stuknij w Rozpocznij trening.

Przypnij iPoda nano do paska, aby zapewnić większą dokładność pomiaru. Podczas treningu możesz iść lub biec. iPod nano obliczy przebyty dystans. Jeśli masz ustaloną dzienną liczbę kroków, kroki wykonywane podczas treningu biegowego lub podczas korzystania ze sprzętu zgodnego z Nike + iPod nie są dodawane do tej liczby.

Treningi tworzone na iPodzie nano są w nim zachowywane, można więc używać ich ponownie.

#### Korzystanie z zachowanego treningu:

- 1 Stuknij w Fitness na ekranie początkowym, a następnie stuknij w Bieg.
- 2 Przesuń w górę, po czym stuknij w Moje treningi.
- 3 Stuknij w zachowany trening, a następnie w Rozpocznij trening.

#### Obsługiwanie iPoda nano podczas treningu

iPod nano pozwala na wstrzymywanie i kontynuowanie treningu, zmienianie utworów, słuchanie komentarzy oraz włączanie utworu motywującego (PowerSong). Jeśli używasz słuchawek Apple z pilotem, możesz sterować treningiem przy użyciu pilota.

Najwygodniejszym sposobem obsługi treningu przy użyciu iPoda nano jest włączenie wstrzymywania i kontynuowania treningu podwójnym kliknięciem przyciskiem Uśpij/Obudź. Przykładowo, jeśli stoisz na światłach, możesz kliknąć dwukrotnie przyciskiem Uśpij/Obudź, aby wstrzymać trening. Gdy światło zmieni się na zielone, wystarczy ponownie kliknąć tym przyciskiem dwukrotnie, aby kontynuować. Inna sytuacja: gdy dobiegniesz do linii mety maratonu, szybkie dwukrotnie kliknięcie spowoduje wstrzymanie treningu, co pozwoli złapać oddech przed włączeniem ekranu i wybraniem zakończenia treningu.

#### Włączanie wstrzymywania treningu przyciskiem Uśpij/Obudź:

- 1 Stuknij w Ustawienia na ekranie początkowym.
- 2 Stuknij w Muzyka, a następnie w Przycisk Uśpij/Obudź.
- 3 Stuknij w 🖙, aby go włączyć.
- 4 Stuknij w Graj/Pauza.

Sposoby obsługi iPoda nano podczas treningu przedstawione są w poniższej tabeli:

| Czynność                                       | Sposób wykonania                                                                                                    |
|------------------------------------------------|----------------------------------------------------------------------------------------------------|
| Wstrzymywanie treningu                         | Stuknij w ekran, a następnie stuknij w 🎚 (jeśli ekran jest ciemny, najpierw<br>kliknij przyciskiem Uśpij/Obudź).                                                                                                    |
|                                                | Jeśli wybrana została opcja Graj/Pauza: kliknij dwukrotnie przyciskiem Uśpij/<br>Obudź.                                                                                                    |
| Kontynuowanie wstrzymanego<br>treningu         | Stuknij w ekran, a następnie stuknij w Kontynuuj (jeśli ekran jest ciemny,<br>najpierw kliknij przyciskiem Uśpij/Obudź).                                                                                                    |
|                                                | Jeśli wybrana została opcja Graj/Pauza: kliknij dwukrotnie przyciskiem Uśpij/<br>Obudź.                                                                                                    |
| Wybieranie innego utworu                       | Stuknij w ekran, a następnie stuknij w III (jeśli ekran jest ciemny, najpierw kliknij przyciskiem Uśpij/Obudź). Następnie stuknij w Zmień muzykę, po czym dokonaj wyboru.                                                                      |
|                                                | Jeśli wybrana została opcja Następna ścieżka: kliknij dwukrotnie przyciskiem<br>Uśpij/Obudź.                                                                                                    |
| Odtwarzanie utworu<br>motywującego (PowerSong) | Stuknij w ekran, a następnie stuknij w PowerSong (jeśli ekran jest ciemny,<br>najpierw kliknij przyciskiem Uśpij/Obudź).                                                                                                    |
|                                                | Innym sposobem włączania utworu motywującego jest dotknięcie<br>i przytrzymanie ekranu dwoma palcami.                                                                                                    |
|                                                | Utwór motywujący należy ustawić przed rozpoczęciem treningu, wybierając<br>Ustawienia > Fitness.                                                                                                    |
| Kończenie treningu                             | Stuknij w ekran (jeśli jest ciemny, kliknij najpierw przyciskiem Uśpij/Obudź),<br>następnie stuknij w 🎚 , a później w Koniec treningu.                                                                                                    |
| Słuchanie odpowiedzi głosowych                 | Przerwij trening. iPod nano powie, jakie są statystyki treningu.<br>Jeśli używasz słuchawek Apple z pilotem, naciśnij i przytrzymaj środkowy<br>przycisk na słuchawkach, aby usłyszeć bieżące statystyki: tempo, dystans<br>i spalone kalorie. |

## Kalibrowanie iPoda nano

W celu uzyskania dokładniejszych statystyk treningów, warto upewnić się, że waga i wzrost są ustawione prawidłowo, a także wielokrotnie kalibrować iPoda nano. Każda kalibracja iPoda nano zwiększa jego dokładność.

#### Kalibrowanie iPoda nano:

- 1 Stuknij w Bieg. Następnie ustaw swój wzrost i wagę, jeśli nie zostało to wykonane wcześniej.
- 2 Stuknij w rodzaj treningu (zobacz "Przygotowywanie treningu biegowego:" na stronie 39).
- 3 Idź lub biegnij przez co najmniej 400 metrów.
- 4 Zakończ trening, po czym stuknij w Kalibruj.

Przycisk Kalibruj widoczny jest na dole podsumowania treningu, jeśli trening ten kwalifikuje się do użycia w celu skalibrowania urządzenia.

Kalibrację (pierwszą lub kolejną) można przeprowadzić za każdym razem, gdy na ekranie z podsumowaniem treningu widoczny jest przycisk Kalibruj. Można także wyzerować kalibrację, aby rozpocząć ją od nowa.

#### Zerowanie kalibracji:

- 1 Stuknij w Ustawienia na ekranie początkowym.
- 2 Stuknij w Fitness, a następnie przesuń palcem w górę.
- 3 Stuknij w Wyzeruj kalibrację, a następnie w Zeruj marsz lub Zeruj bieg.

Wybierz opcję najlepiej odpowiadającą tempu, które chcesz wyzerować. Przykładowo, jeśli główną aktywnością podczas kalibracji był marsz, wybierz wyzerowanie marszu.

- 4 Stuknij ponownie w Wyzeruj kalibrację. Jeśli zmienisz zdanie, stuknij w Anuluj.
- 5 Rozpocznij trening biegowy, po czym stuknij w przycisk Kalibruj, gdy będzie on widoczny.

Jeśli Twoja waga się zmieni, możesz ją uaktualnić w ustawieniach fitness.

#### Uaktualnianie swojej wagi:

- 1 Stuknij w Ustawienia na ekranie początkowym.
- 2 Stuknij w Fitness, a następnie w Waga.
- 3 Obróć pokrętła, aby ustawić swoją nową wagę, po czym stuknij w Gotowe.

## Wyświetlanie danych dotyczących ćwiczeń i zarządzanie nimi

iPod nano rejestruje różne statystyki ćwiczeń, możesz więc nadzorować swoje postępy i cele. Zarejestrowaną liczbę kroków oraz inne dane możesz wysyłać na witrynę Nike+ przy użyciu programu iTunes. Witryna ta pozwala na ustalanie celów, współzawodniczenie ze znajomymi i śledzenie swoich postępów.

#### Wyświetlanie sumy kroków:

1 Stuknij w Fitness na ekranie początkowym, a następnie stuknij w Marsz.

Na pierwszym ekranie marszu widoczne są następujące statystyki:

- spalone kalorie
- łączny czas, przez który iPod nano liczył kroki
- dzienna suma kroków, jeżeli została ustalona
- przebyty dystans
- 2 Przesuń w lewo, aby zobaczyć liczbę kroków w danym dniu, tygodniu i miesiącu oraz podsumowanie.

*Uwaga:* Ilość spalonych kalorii jest tylko szacunkowa. Rzeczywiste wartości mogą się różnić. Więcej informacji można uzyskać od lekarza.

Szczegóły dotyczące marszów i treningów dostępne są w historii ćwiczeń.

#### Wyświetlanie historii ćwiczeń:

- 1 Stuknij w Fitness na ekranie początkowym, a następnie stuknij w Historia.
- 2 Stuknij w jedną z opcji:
  - Rekordy osobiste: lista najlepszych czasów biegów na różnych dystansach, od jednego kilometra do maratonu.
  - Łącznie: suma zarejestrowanych treningów, największy przebiegnięty dystans, łączny dystans, łączny czas oraz suma spalonych kalorii.
  - Listy dat na dole ekranu dają dostęp do danych każdego marszu i wszystkich treningów, uporządkowanych wg dat. Marsze i treningi są uporządkowane wg typów, dzięki czemu można szybko je znajdować.

#### Wymazywanie danych treningów z iPoda nano:

- 1 Stuknij w Fitness na ekranie początkowym, a następnie stuknij w Historia.
- 2 Stuknij w miesiąc, z którego dane chcesz wymazać.
- 3 Przesuń palcem w dół, po czym stuknij w Wymaż.

Na ekranie pojawi się pytanie, czy chcesz wymazać historię treningów z danego miesiąca.

4 Stuknij w Usuń wszystko. Możesz także stuknąć w Anuluj, jeżeli rezygnujesz z usunięcia.

Za pomocą programu iTunes można przesyłać liczbę wykonanych kroków oraz inne dane treningów na witrynę Nike+. Potrzebne jest do tego celu konto Nike+, które można założyć podczas pierwszej synchronizacji danych treningów.

#### Przesyłanie liczby kroków lub danych treningów do Nike+:

- 1 Podłącz iPoda nano do komputera i otwórz iTunes.
- 2 Kliknij w przycisk Wyślij w otwartym wówczas oknie dialogowym, po czym postępuj według instrukcji wyświetlanych na ekranie, aby skonfigurować swoje konto Nike+.

Po skonfigurowaniu konta w oknie iTunes pojawi się karta Nike + iPod.

- 3 Kliknij w kartę Nike + iPod, po czym zaznacz pole wyboru "Automatycznie wysyłaj dane treningowe do Nike+" (jeżeli nie jest ono jeszcze zaznaczone).
- 4 Kliknij w Zastosuj.

Jeżeli chcesz zobaczyć lub udostępnić swoje dane na witrynie Nike, podłącz iPoda nano do komputera i kliknij w przycisk Odwiedź Nike+, znajdujący się w panelu Nike + iPod. Możesz również otworzyć witrynę www.nikeplus.com w przeglądarce Internetu i zalogować się na swoim koncie.

Sprzedawany osobno zestaw Nike + iPod Sport Kit umożliwia skonfigurowanie i używanie obsługiwanego pulsometru, pozwalającego na śledzenie na iPodzie nano pracy serca podczas treningu. Po podłączeniu iPoda nano do maszyny cardio zgodnej z Nike + iPod można obsługiwać iPoda za pomocą tej maszyny oraz zachowywać w iPodzie dane treningu.

#### Konfigurowanie zestawu Nike + iPod Sport Kit na iPodzie nano:

- 1 Podłącz odbiornik Nike + iPod do złącza stacji dokującej w iPodzie nano.
- 2 Stuknij w Ustawienia na ekranie początkowym.
- 3 Stuknij w Fitness, a następnie w Nike + iPod Sport Kit.

Opcja ta widoczna jest w Ustawieniach tylko wtedy, gdy do iPoda nano podłączony jest odbiornik Nike + iPod.

4 Stuknij w akcesorium, które chcesz skonfigurować (czujnik, pilot lub miernik pulsu).

Jeśli chcesz dowiedzieć się więcej o konfigurowaniu i używaniu Nike + iPod, zajrzyj do dokumentacji dołączonej do urządzenia.

# Zdjęcia

## Synchronizowanie zdjęć

iPod nano pozwala nosić ze sobą zdjęcia, aby pokazywać je rodzinie, znajomym i współpracownikom. Zdjęcia można synchronizować z komputerem i przeglądać je jako pokazy slajdów na ekranie iPoda nano lub na telewizorze.

## Dodawanie zdjęć z komputera

Na Macu z zainstalowanym programem iPhoto 8.0 lub nowszym (z zestawu iLife '09) można przeglądać zdjęcia według wydarzeń i twarzy. Na komputerze PC (oraz na Macu) można również dodawać zdjęcia do iPoda nano z katalogu znajdującego się na dysku twardym.

Za pierwszym razem dodawanie zdjęć do iPoda nano może zająć dłuższy czas, zależnie od ich liczby.

#### Synchronizowanie zdjęć z Maca z iPodem nano przy użyciu iPhoto:

- 1 Zaznacz iPoda nano na liście urządzeń w iTunes, po czym kliknij w kartę Zdjęcia.
- 2 Zaznacz pole wyboru "Synchronizuj zdjęcia z", po czym wybierz iPhoto z menu.
- 3 Wybierz, czy chcesz dołączyć wszystkie zdjęcia, czy tylko wybrane.

Jeżeli wybierzesz drugą opcję, kliknij w menu wyskakujące, aby wybrać szczegóły. Następnie zaznacz albumy, wydarzenia i twarze przeznaczone do synchronizowania.

4 Kliknij w Zastosuj.

Zdjęcia będą synchronizowane automatycznie po każdym podłączeniu iPoda nano do komputera.

#### Dodawanie zdjęć do iPoda nano z katalogu na dysku twardym:

1 Przeciągnij zdjęcia do katalogu na dysku twardym komputera.

Jeżeli chcesz, aby były one widoczne w osobnych albumach na iPodzie nano, utwórz w głównym katalogu dodatkowe katalogi i przeciągnij do nich zdjęcia.

- 2 Zaznacz iPoda nano na liście urządzeń w iTunes, po czym kliknij w kartę Zdjęcia.
- 3 Zaznacz pole wyboru "Synchronizuj zdjęcia z"
- 4 Wybierz z menu wyskakującego polecenie "Wybierz katalog", po czym wskaż katalog ze zdjęciami.
- 5 Wybierz "Wszystkie katalogi" lub "Zaznaczone katalogi".

Jeżeli wybierzesz drugą opcję, zaznacz katalogi, których zawartość chcesz synchronizować.

6 Kliknij w Zastosuj.

## Dodawanie do iPoda nano plików ze zdjęciami w pełnej rozdzielczości

Podczas dodawania zdjęć do iPoda nano iTunes automatycznie optymalizuje je do wyświetlania. Pliki zawierające zdjęcia w pełnej rozdzielczości nie są domyślnie przesyłane do urządzenia. Dodawanie plików ze zdjęciami w pełnej rozdzielczości jest przydatne, aby np. przenieść je z jednego komputera do innego, ale nie jest konieczne do oglądania zdjęć na ekranie iPoda nano.

#### Dodawanie do iPoda nano plików ze zdjęciami w pełnej rozdzielczości:

- 1 Zaznacz iPoda nano na liście urządzeń w iTunes, po czym kliknij w kartę Zdjęcia.
- 2 Zaznacz "Dołącz zdjęcia w pełnej rozdzielczości".
- 3 Kliknij w Zastosuj.

iTunes kopiuje pliki ze zdjęciami w pełnej rozdzielczości do katalogu Photos w iPodzie nano. Sposób ich odczytania opisany jest w kolejnym rozdziale, "Dodawanie zdjęć z iPoda nano do komputera."

#### Dodawanie zdjęć z iPoda nano do komputera

Jeżeli w iTunes wybrane zostało dodawanie do iPoda nano zdjęć w pełnej rozdzielczości, umieszczane są one w katalogu Photos znajdującym się w iPodzie nano. Można podłączyć iPoda nano do komputera, po czym skopiować te zdjęcia na dysk twardy.

#### Dodawanie zdjęć z iPoda nano do komputera:

- 1 Podłącz iPoda nano do komputera.
- 2 Zaznacz iPoda nano na liście urządzeń w iTunes, po czym kliknij w kartę Podsumowanie.
- 3 Zaznacz pole wyboru "Włącz tryb pracy dysku", znajdujące się w sekcji Opcje.
- 4 Kliknij w Zastosuj.

Gdy iPod nano używany jest jako dysk zewnętrzny, jego ikona widoczna jest na biurku Maca lub jako kolejna litera napędu w oknie Eksploratora Windows na komputerze PC.

5 Przeciągnij pliki zdjęć z katalogu Photos na iPodzie nano na biurko Maca (pulpit komputera PC) lub do programu do edycji zdjęć na komputerze.

Dostęp do zdjęć przechowywanych w iPodzie nano możliwy jest także za pomocą programów do edycji zdjęć, np. iPhoto. Więcej informacji można znaleźć w dokumentacji programu.

#### Usuwanie zdjęć z iPoda nano

Jeżeli iPod nano używany jest jako dysk zewnętrzny, można usuwać pliki ze zdjęciami w pełnej rozdzielczości z katalogu Photos.

#### Usuwanie zdjęć z katalogu Photos w iPodzie nano:

- 1 Podłącz iPoda nano do komputera.
- 2 Przejdź do katalogu Photos w iPodzie nano i usuń zdjęcia, których nie potrzebujesz.
- 3 Wysuń iPoda nano przed jego odłączeniem.

Usunięcie *wszystkich* zdjęć z iPoda nano (w tym plików ze zdjęciami w pełnej rozdzielczości) możliwe jest także poprzez zmianę ustawień synchronizacji.

#### Usuwanie wszystkich zdjęć z iPoda nano:

- 1 Zaznacz iPoda nano na liście urządzeń w iTunes, po czym kliknij w kartę Zdjęcia.
- 2 Zaznacz "Synchronizuj zdjęcia z: ..."

To pole wyboru powinno być już zaznaczone, a kliknięcie w nie spowoduje wyłączenie zaznaczenia. Na ekranie pojawi się okno dialogowe z prośbą o potwierdzenie.

3 Kliknij w przycisk Usuń zdjęcia, widoczny w wyświetlonym oknie dialogowym.

Usunięcie zdjęć nastąpi dopiero po kliknięciu w Zastosuj. Jeżeli zmienisz zdanie, zaznacz ponownie pole wyboru "Synchronizuj zdjęcia".

4 Kliknij w Zastosuj.

#### Usuwanie wybranych zdjęć:

- 1 Zaznacz iPoda nano na liście urządzeń w iTunes, po czym kliknij w kartę Zdjęcia.
- 2 Wybierz "Zaznaczone albumy, wydarzenia i twarze..."
- 3 Wyłącz zaznaczenie pozycji, które chcesz usunąć z iPoda nano, po czym kliknij w Zastosuj.

## Przeglądanie zdjęć na iPodzie nano

Zdjęcia znajdujące się w iPodzie nano można przeglądać pojedynczo lub jako pokazy slajdów.

## Przeglądanie pojedynczych zdjęć

Zdjęcia znajdujące się w iPodzie nano zgrupowane są w albumach, aby ułatwić ich przeglądanie. Jeżeli używasz programu iPhoto, możesz także synchronizować wydarzenia i twarze, po czym przeglądać zdjęcia uporządkowane według wydarzeń i twarzy. Podczas przeglądania pojedynczych zdjęć można je przybliżać i oddalać, a także przesuwać (po przybliżeniu), aby obejrzeć dowolny fragment.

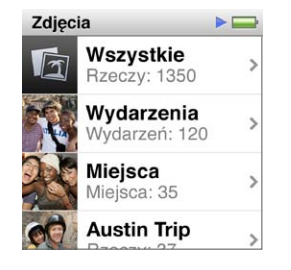

#### Przeglądanie zdjęć na iPodzie nano

- 1 Stuknij w Zdjęcia na ekranie początkowym.
- 2 Stuknij w album lub inną grupę zdjęć (przesuwaj palcem w górę i w dół, aby obejrzeć listę albumów).
- 3 Przesuń palcem w górę lub w dół, aby zobaczyć miniaturki zdjęć. Stuknij w dowolną miniaturkę, aby wyświetlić zdjęcie w pełnym rozmiarze.
- 4 Przesuwaj palcem w lewo lub w prawo, aby przeglądać wszystkie zdjęcia w albumie.
- 5 Stuknij w zdjęcie, aby zobaczyć narzędzia. Stuknięcie w III spowoduje powrót do widoku miniaturek.

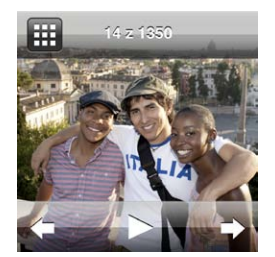

Oto sposoby wyświetlania zdjęć i manipulowania nimi:

| Czynność                                           | Sposób wykonania                |
|----------------------------------------------------|---------------------------------|
| Szybkie znajdowanie zdjęcia<br>w widoku miniaturek | Przesuń palcem w górę lub w dół |
| Wyświetlanie miniaturki w pełnym<br>rozmiarze      | Stuknij w miniaturkę.           |

| Wyświetlanie następnego lub<br>poprzedniego zdjęcia z albumu | Stuknij w zdjęcie w albumie, przesuń w lewo lub w prawo, a następnie<br>stuknij w ➡ lub w ◀ .                                                                                                    |  |  |
|--------------------------------------------------------------|----------------------------------------------------------------------------------------------------|--|--|
| Szybkie powiększanie lub<br>zmniejszanie zdjęcia             | Stuknij dwukrotnie w zdjęcie w pełnym rozmiarze, aby je przybliżyć.<br>Ponowne dwukrotne stuknięcie spowoduje oddalenie zdjęcia.                                                                                      |  |  |
|                                                              | w przypadku korzystania z iProto, dwukrotne stuknięcie w zdjęcie<br>powoduje przybliżenie twarzy znajdującej się na nim osoby.                                                                                        |  |  |
| Wyświetlanie innego fragmentu<br>przybliżonego zdjęcia       | Przeciągnij zdjęcie po ekranie.                                                                                                    |  |  |
| Powracanie do widoku miniaturek                              | Stuknij w 🎹 .                                                                                                    |  |  |
| Wyświetlanie albumu jako pokazu<br>slajdów                   | Stuknij w dowolne zdjęcie w albumie, a następnie stuknij w >. Jeżeli trwa odtwarzanie muzyki, stanie się ono tłem dźwiękowym pokazu.                                                                                  |  |  |
| Wstrzymywanie i kontynuowanie<br>pokazu slajdów              | Stuknij w ekran, aby wstrzymać pokaz. Stuknij w ►, aby kontynuować.                                                                                                    |  |  |
| Zmienianie ustawień pokazu<br>slajdów                        | Stuknij w Ustawienia na ekranie początkowym, a następnie stuknij<br>w Zdjęcia. Stuknij w ustawienia, które chcesz zmienić.                                                                                            |  |  |
|                                                              | Możesz ustalić szybkość pokaz, wybrać rodzaj efektu przejścia, a także<br>włączyć mieszanie zdjęć i powtarzanie pokazu. Możesz również wybrać<br>rodzaj sygnału TV, jeśli zamierzasz wyświetlać pokaz na telewizorze. |  |  |

# Pozostałe funkcje

## Odliczanie czasu

Zegar iPoda nano pozwala sprawdzać godzinę, odliczać czas oraz ustawiać alarmy.

## Zmienianie cyferblatu zegara

iPod nano zawiera kilka różnych cyferblatów, zmieniających funkcje lub wygląd zegara. Niektóre z dostępnych cyferblatów dopasowane są do koloru obudowy iPoda nano.

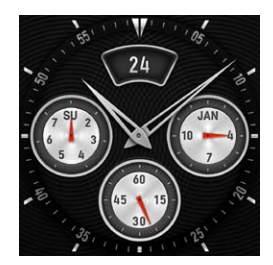

#### Zmienianie cyferblatu zegara:

- 1 Stuknij w Ustawienia na ekranie początkowym.
- 2 Stuknij w Ogólne, a następnie w Data i czas.
- 3 Stuknij w Cyferblat, po czym przesuń w dół, aby zobaczyć więcej pozycji do wyboru.
- 4 Stuknij w wybrany cyferblat, a następnie w Ustaw.

Jeśli pokazywanie czasu po obudzeniu jest wyłączone (w Ustawieniach), możesz także stuknąć w cyferblat zegara (gdy jest on widoczny), a następnie stuknąć w strzałkę w lewo lub w prawo, aby przewijać wszystkie dostępne cyferblaty. Przerwij, gdy zobaczysz ten, którego chcesz używać. Stanie się on domyślnym cyferblatem zegara i będzie używany do momentu jego ręcznej zmiany.

Oto kilka innych sposobów zmieniania sposobu wyświetlania czasu przez iPoda nano:

| Czynność                                       | Sposób wykonania                                                                                                    |  |  |
|------------------------------------------------|----------------------------------------------------------------------------------------------------|--|--|
| Ustalanie godziny, daty i strefy<br>czasowej   | Przejdź do ekranu początkowego, stuknij w Ustawienia > Ogólne > Data i o<br>po czym stuknij w ustawienie, które chcesz zmienić (Data, Czas lub Strefa<br>czasowa).                                       |  |  |
| Wyświetlanie zegara<br>24-godzinnego           | Przejdź do ekranu początkowego, stuknij w Ustawienia > Ogólne > Data i czas,<br>a następnie stuknij w obok etykiety 24-godzinny, aby włączyć tę funkcję.                                                 |  |  |
| Wyświetlanie zegara po<br>obudzeniu iPoda nano | Przejdź do ekranu początkowego, stuknij w Ustawienia > Ogólne > Data i czas,<br>a następnie stuknij w orf obok etykiety Pokazuj czas, aby włączyć tę funkcję.                                            |  |  |
| Usuwanie ikony zegara z ekranu<br>początkowego | Przejdź do ekranu początkowego, stuknij w Ustawienia > Ogólne > Data i czas,<br>a następnie stuknij w 💁 obok etykiety Zegar, aby wyłączyć tę funkcję.                                                    |  |  |
|                                                | Jeśli włączone zostało wyświetlanie zegara po obudzeniu urządzenia, możesz<br>nacisnąć przycisk Uśpij/Obudź, aby sprawdzić czas. Cyferblat oraz inne<br>preferencje zegara można zmienić w Ustawieniach. |  |  |

## Używanie stopera

iPod nano udostępnia stoper, pozwalający na mierzenie czasu i sprawdzanie odstępów w czasie np. pomiędzy okrążeniami. Podczas korzystania ze stopera można odtwarzać muzykę lub inne materiały dźwiękowe.

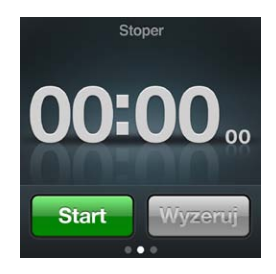

#### Korzystanie ze stopera:

- 1 Stuknij w Zegar na ekranie początkowym.
- 2 Przesuń palcem w lewo, aby zobaczyć przyciski stopera.
- 3 Stuknij w Start.

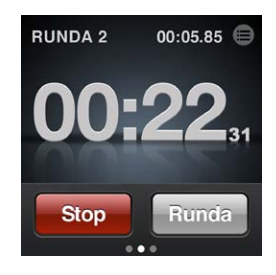

- Jeśli chcesz rejestrować czasy kolejnych rund, stuknij w Runda po każdej z nich.
- Jeśli chcesz zatrzymać stoper, stuknij w Stop. Stuknięcie w Start pozwala kontynuować odmierzanie.
- 4 Gdy skończysz, stuknij w Stop, a następnie w 🖲 obok czasu w pasku statusu, aby wyświetlić czasy kolejnych rund.

iPod nano pamięta tylko statystyki ostatniej rundy. Przed rozpoczęciem nowej sesji należy przejrzeć czasy rund. Stuknięcie w przycisk Wyzeruj powoduje usunięcie tych danych.

#### Korzystanie z minutnika

iPod nano pozwala na korzystanie z budzika oraz minutnika umożliwiającego automatyczne wyłączanie urządzenia. Odliczanie czasu trwa nawet wtedy, gdy iPod nano jest wyłączony, jednak wówczas nie są odtwarzane dźwięki alarmu.

#### Używanie iPoda nano jako budzika:

- 1 Stuknij w Zegar na ekranie początkowym.
- 2 Przesuń dwa razy palcem w lewo, aby zobaczyć przyciski minutnika.

3 Przesuń palcem, aby ustawić liczbę godzin i minut do włączenia alarmu, po czym stuknij w 🕖 .

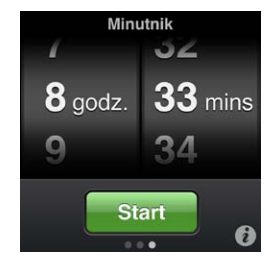

- 4 Stuknij w dźwięk alarmu, a następnie w Ustaw.
- 5 Stuknij w Start, aby rozpocząć odliczanie.

#### Usuwanie alarmu:

- 1 Stuknij w Zegar na ekranie początkowym.
- 2 Przesuń dwa razy palcem w lewo, aby zobaczyć przyciski minutnika.
- 3 Stuknij w Stop.

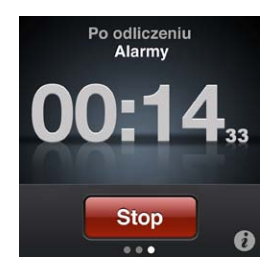

Za pomocą zegara usypiania można automatycznie wyłączyć iPoda nano po odtwarzaniu muzyki lub innych materiałów przez określony czas.

#### Ustawianie zegara usypiania:

- 1 Stuknij w Zegar na ekranie początkowym.
- 2 Przesuń dwa razy palcem w lewo, aby zobaczyć przyciski minutnika.
- 3 Ustaw liczbę godzin i minut, przesuwając palcem, po czym stuknij w 🦸.
- 4 Stuknij w Uśpij iPoda, a następnie w Ustaw.

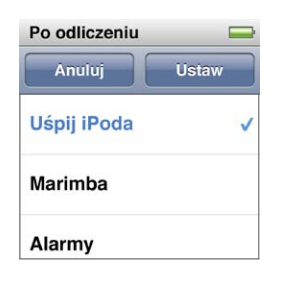

5 Po ustawieniu stuknij w Start.

## Nagrywanie notatek głosowych

Po podłączeniu opcjonalnych słuchawek Apple z pilotem i mikrofonem (zobacz www.apple.com/ pl/ipodstore) można nagrywać na iPodzie nano notatki głosowe. Gdy w iPodzie nano zachowane są jakieś notatki głosowe, na ekranie początkowym widoczna jest ikona notatek głosowych. Jej wyświetlanie można wyłączyć w Ustawieniach. Podłącz słuchawki Apple z pilotem i mikrofonem (lub inne obsługiwane akcesorium) do gniazda słuchawek w iPodzie nano, po czym stuknij w ikonę notatek głosowych na ekranie początkowym. Oto sposoby nagrywania i odtwarzania notatek głosowych:

| Czynność                                   | Sposób wykonania                                                                                                    |
|--------------------------------------------|----------------------------------------------------------------------------------------------------|
| Rozpoczynanie lub kontynuowanie nagrywania | Stuknij w 🖲, aby rozpocząć nagrywanie. W pasku stanu wyświetlany będzie czas, jaki upłynął od rozpoczęcia nagrywania. |
| Wstrzymywanie nagrywania                   | Stuknij w 💷 .                                                                                                    |
| Zatrzymywanie nagrywania                   | Stuknij w 🖲 .                                                                                                    |
| Odtwarzanie nagrania                       | Stuknij w 🖲 na ekranie notatek głosowych. Stuknij w nagranie, a następnie<br>w 오 obok notatki.                        |

Nagrania są uporządkowane według daty i czasu ich wykonania. Można je także oznaczać etykietami, aby ułatwić ich identyfikację.

#### Oznaczanie nagrania:

- 1 Stuknij w 🖲 na ekranie notatek głosowych.
- 2 Stuknij w nagranie na liście.
- 3 Stuknij w Etykieta, a następnie w jedną z dostępnych etykiet.

Do dyspozycji są: Notatka, Wywiad, Wykład, Pomysł i Spotkanie.

Oznaczone nagranie wyświetlane jest na liście z wybraną etykietą oraz datą i godziną jego wykonania.

#### Usuwanie nagrania:

- 1 Stuknij w 🖲 na ekranie notatek głosowych.
- 2 Stuknij w Edycja.
- 3 Stuknij w 🗢 obok nagrania, a następnie stuknij w Usuń.

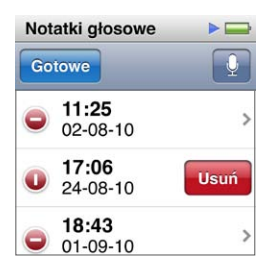

4 Gdy skończysz, stuknij w Gotowe.

#### Synchronizowanie notatek głosowych z komputerem:

- Jeśli włączone jest automatyczne synchronizowanie utworów z iPodem nano: Po podłączeniu iPoda nano do komputera, notatki głosowe znajdujące się w iPodzie nano są automatycznie synchronizowane z iTunes, usuwane z iPoda i umieszczane na liście utworów o nazwie Notatki głosowe. Zobacz "Synchronizowanie automatyczne:" na stronie 20.
- Jeśli włączone jest ręczne synchronizowanie utworów z iPodem nano: Podczas następnej synchronizacji iTunes zapyta, czy chcesz zsynchronizować notatki głosowe. Zobacz "Ręczne zarządzanie zawartością iPoda nano" na stronie 20.

Notatki głosowe przechowywane są w iPodzie nano w katalogu Recordings jako pliki M4A. Po włączeniu trybu pracy dysku można kopiować notatki głosowe ze wspomnianego katalogu. Więcej informacji o używaniu iPoda nano jako dysku zewnętrznego znajduje się w kolejnym rozdziale, "Używanie iPoda nano jako dysku zewnętrznego."

## Używanie iPoda nano jako dysku zewnętrznego

iPod nano może być używany jako dysk zewnętrzny do przechowywania plików z danymi. Ikona dysku iPoda nano wyświetlana jest na biurku komputera (na Macu) lub jako najbliższa dostępna litera napędu w Eksploratorze Windows (na komputerze PC z systemem Windows). Wystarczy przeciągnąć pliki z lub do iPoda nano, aby je skopiować.

W trybie dysku nie ma dostępu do utworów dodawanych za pomocą iTunes. Nie można odtwarzać na iPodzie nano plików dźwiękowych przeciągniętych do niego w Finderze na Macu lub Eksploratorze Windows na komputerze PC.

#### Używanie iPoda nano jako dysku zewnętrznego:

- 1 Zaznacz iPoda nano na liście urządzeń w iTunes, po czym kliknij w kartę Podsumowanie.
- 2 Zaznacz pole wyboru "Włącz tryb pracy dysku", znajdujące się w sekcji Opcje.
- 3 Kliknij w Zastosuj.

Jeżeli iPod nano używany jest głównie jako dysk zewnętrzny, warto wyłączyć automatyczne otwieranie iTunes po podłączeniu iPoda nano do komputera.

#### Wyłączanie automatycznego otwierania iTunes po podłączeniu iPoda nano:

- 1 Zaznacz iPoda nano na liście urządzeń w iTunes, po czym kliknij w kartę Podsumowanie.
- 2 Wyłącz zaznaczenie pola wyboru "Otwieraj iTunes z chwilą podłączenia tego iPoda", znajdującego się w sekcji Opcje.
- 3 Kliknij w Zastosuj.

## Korzystanie ze słuchawek Apple z pilotem i mikrofonem

Widoczne na poniższej ilustracji słuchawki Apple z pilotem i mikrofonem dostępne są osobno. Wyposażone są one w mikrofon, przyciski do regulacji głośności oraz przycisk pozwalający na sterowanie odtwarzaniem i odsłuchiwanie zapowiedzi odtwarzanych ścieżek.

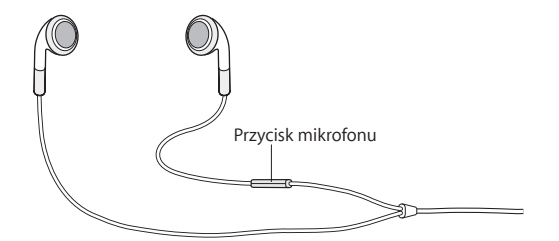

Po podłączeniu tych słuchawek można słuchać muzyki oraz nagrywać notatki głosowe przy użyciu wbudowanego mikrofonu. Naciśnięcie środkowego przycisku na mikrofonie pozwala sterować odtwarzaniem i słuchać zapowiedzi odtwarzanych ścieżek.

| Czynność                                | Sposób wykonania                                                                  |
|-----------------------------------------|-----------------------------------------------------------------------------------|
| Wstrzymywanie utworu lub<br>treningu    | Naciśnij środkowy przycisk. Ponowne naciśnięcie spowoduje wznowienie odtwarzania. |
| Przechodzenie do kolejnego<br>utworu    | Naciśnij dwukrotnie środkowy przycisk.                                            |
| Przechodzenie do poprzedniego<br>utworu | Naciśnij trzykrotnie środkowy przycisk.                                           |

| Przewijanie do przodu                      | Naciśnij szybko dwukrotnie środkowy przycisk i przytrzymaj go.                                                                                                    |  |  |
|--------------------------------------------|----------------------------------------------------------------------------------------------------|--|--|
| Przewijanie do tyłu                        | Naciśnij szybko trzykrotnie środkowy przycisk i przytrzymaj go.                                                                                                    |  |  |
| Korygowanie głośności                      | Naciśnij przycisk + lub –.                                                                                                    |  |  |
| Słuchanie informacji o bieżącej<br>ścieżce | Naciśnij i przytrzymaj środkowy przycisk, aż usłyszysz tytuł bieżącego<br>utworu i nazwę wykonawcy.                                                                        |  |  |
|                                            | Jeżeli słuchasz książki audio, podcastu lub materiałów iTunes U, usłyszysz<br>tytuł oraz imię i nazwisko autora lub informacje dotyczące odcinka.                          |  |  |
| Wybieranie innej listy utworów             | Naciśnij i przytrzymaj środkowy przycisk, aby usłyszeć tytuł bieżącego<br>utworu, nazwę wykonawcy, a następnie nazwę pierwszej listy utworów.                              |  |  |
|                                            | Kliknij w przycisk + lub –, aby przejść wstecz lub dalej na liście list utworów.<br>Gdy usłyszysz nazwę listy utworów, którą chcesz wybrać, naciśnij środkowy<br>przycisk. |  |  |

# Dostępność

10

## Funkcje uniwersalnego dostępu

Ułatwienia dostępu to funkcje ułatwiające osobom mającym kłopoty ze wzrokiem lub słuchem oraz niepełnosprawnym korzystanie z iPoda nano. Funkcje te to między innymi:

- VoiceOver
- Dźwięk mono
- Białe na czarnym

Funkcje te można włączać lub wyłączać zarówno w iTunes, jak i bezpośrednio na iPodzie nano.

#### Włączanie funkcji ułatwień dostępu w iTunes:

- 1 Zaznacz iPoda nano na liście urządzeń w iTunes, po czym kliknij w kartę Podsumowanie.
- 2 Kliknij w Konfiguruj uniwersalny dostęp (w polu pod etykietą Opcje).
- 3 Zaznacz funkcje, z których chcesz korzystać, po czym kliknij w OK.
- 4 Kliknij w Zastosuj.

Informacje o sposobie włączania funkcji ułatwień dostępu na iPodzie nano znajdują się w dalszej części.

Więcej informacji o ułatwieniach dostępu oferowanych przez Maca oraz iPoda nano można znaleźć pod adresem www.apple.com/pl/accessibility.

## VoiceOver

VoiceOver opisuje na głos to, co widoczne jest na ekranie, pozwala więc na korzystanie z iPoda nano bez konieczności widzenia ekranu. VoiceOver mówi w języku wybranym w ustawieniach dostępności na iPodzie nano.

Funkcja VoiceOver dostępna jest w większości języków, lecz nie we wszystkich.

VoiceOver opisuje każdy zaznaczony element na ekranie. Po zaznaczeniu elementu otaczany jest on czarnym prostokątem, a VoiceOver czyta nazwę tego elementu lub opisuje go. Wspomniany prostokąt to tzw., kursor VoiceOver".

Gdy zaznaczony zostaje tekst, VoiceOver czyta go. Po zaznaczeniu narzędzia (np. przycisku lub przełącznika) VoiceOver może opisać czynność wykonywaną za jego pomocą lub powiedzieć konkretną wskazówkę, np. "stuknij dwukrotnie, aby otworzyć".

#### Konfigurowanie funkcji VoiceOver na iPodzie nano:

- 1 Podłącz słuchawki do iPoda nano.
- 2 Stuknij w Ustawienia na ekranie początkowym, a następnie stuknij w Ogólne.
- 3 Przesuń palcem w górę, po czym stuknij w Dostępność.

4 Stuknij w VoiceOver, po czym przesuń palcem w górę, aby włączyć następujące opcje:

| estów  |
|--------|
| dzi    |
| vienia |
|        |
|        |

- *Mów podpowiedzi:* Wyjaśnia, jak korzystać z elementów wskazanych kursorem VoiceOver. Można włączyć tę funkcję, aby nauczyć się korzystać z iPoda nano, po czym wyłączyć ją.
- *Szybkość mówienia:* Pozwala zwiększyć lub zmniejszyć szybkość mowy VoiceOver. Nie ma to wpływu na szybkość czytania książek audio i podcastów.
- Język: Pozwala wybrać język używany przez VoiceOver. Powinien być to ten sam język, którego używa iPod nano.
- 5 Stuknij w VoiceOver, a następnie w przełącznik, aby włączyć tę funkcję.

Jeżeli jest to pierwsze włączenie funkcji VoiceOver na iPodzie nano, wyświetlony zostanie komunikat.

| VoiceOver                                           |                                   |
|-----------------------------------------------------|-----------------------------------|
| VoiceOvUwag                                         | a                                 |
| VoiceOver zmie<br>v sterujące iPod<br>chcesz kontyr | enia gesty<br>lem. Czy<br>nuować? |
| Anuluj                                              | ок                                |
| Aby aktywować zaz<br>Stuknij dwuk                   | naczoną rzecz<br>rotnie.          |

6 Stuknij w OK w tym komunikacie, po czym stuknij dwukrotnie w OK, aby potwierdzić.

Jeżeli nie widzisz ekranu, przesuń palec, aż usłyszysz "OK, przycisk", po czym stuknij dwukrotnie. Jeżeli nie wykonasz żadnej czynności przez 15 sekund, komunikat zniknie, a VoiceOver zostanie wyłączony.

Gdy VoiceOver jest włączony, do obsługi iPoda nano używane są inne gesty. Jeżeli zmienisz zdanie i chcesz wyłączyć VoiceOver, stuknij dwukrotnie dwoma palcami, aby wyłączyć przełącznik. Po opuszczeniu ekranu ustawień trzeba powrócić do niego, używając gestów VoiceOver, po czym znaleźć przełącznik VoiceOver i wyłączyć go.

#### Wyłączanie funkcji VoiceOver przy użyciu gestów VoiceOver:

1 Przesuwaj dwoma palcami w prawo lub w lewo, aż zobaczysz lub usłyszysz "Początek. Ustawienia".

Jeżeli układ ikon zostały zmieniony lub jest więcej niż cztery ekrany początkowe, słyszany komunikat może być inny.

- 2 Przesuwaj jednym palcem po ekranie, aż usłyszysz "Ustawienia".
- 3 Stuknij dwukrotnie, aby otworzyć Ustawienia.
- 4 Przesuwaj palcem w górę lub w dół ekranu, aż zobaczysz lub usłyszysz "Ogólne", po czym stuknij dwukrotnie.
- 5 Przesuwaj palcem w górę lub w dół ekranu, aż zobaczysz lub usłyszysz "Dostępność", po czym stuknij dwukrotnie.
- 6 Przesuwaj palcem w górę lub w dół ekranu, aż zobaczysz lub usłyszysz "VoiceOver", po czym stuknij dwukrotnie.

7 Stuknij dwukrotnie, gdy usłyszysz "VoiceOver, przełącznik, przycisk, włączone".

Usłyszysz "VoiceOver wyłączony". Teraz możesz obsługiwać iPoda nano za pomocą standardowych gestów.

#### **Gesty VoiceOver**

Gdy VoiceOver jest włączony, do obsługi iPoda nano używane są następujące gesty:

| Czynność                                                               | Sposób wykonania                                                                     |
|------------------------------------------------------------------------|--------------------------------------------------------------------------------------|
| Czytanie ekranu od góry                                                | Przesuń dwoma palcami w górę                                                         |
| Czytanie ekranu od bieżącego zaznaczenia                               | Przesuń dwoma palcami w dół.                                                         |
| Wstrzymanie lub kontynuowanie czytania<br>komunikatów i innych tekstów | Stuknij jednym palcem w ekran.                                                       |
| Zaznaczanie rzeczy wskazanej kursorem VoiceOver                        | Stuknij jednym palcem w ekran.                                                       |
| Uaktywnianie rzeczy wskazanej kursorem VoiceOver                       | Stuknij dwukrotnie jednym palcem.                                                    |
| Przewijanie o jeden ekran w lewo                                       | Przesuń dwoma palcami w prawo.                                                       |
| Przewijanie o jeden ekran w prawo                                      | Przesuń dwoma palcami w lewo.                                                        |
| Przewijanie listy lub menu o jeden ekran w górę                        | Przesuń jednym palcem w dół.                                                         |
| Przewijanie listy lub menu o jeden ekran w górę                        | Przesuń jednym palcem w górę.                                                        |
| Rozpoczynanie lub wstrzymywanie bieżącej czynności                     | Stuknij dwoma palcami.                                                               |
| Zwiększanie lub zmniejszanie wartości zaznaczonego narzędzia           | Przesuń jednym palcem w górę, aby zwiększyć wartość<br>lub w dół, aby ją zmniejszyć. |
| Powracanie do ekranu początkowego                                      | Stuknij dwukrotnie jednym palcem i przytrzymaj go na ekranie.                        |

## Dźwięk mono

Dźwięk mono to połączenie dźwięku z lewego i prawego kanału w jeden sygnał odtwarzany z obu stron. Pozwala to użytkownikom z uszkodzeniami jednego ucha słyszeć wszystkie dźwięki drugim uchem.

#### Włączanie lub wyłączanie dźwięku mono:

- 1 Stuknij w Ustawienia na ekranie początkowym, a następnie stuknij w Ogólne.
- 2 Stuknij w Dostępność.
- 3 Stuknij w przełącznik obok pozycji Dźwięk mono.

| Dostępność       |   |
|------------------|---|
| VoiceOver        | > |
| Dźwięk mono      | 0 |
| Białe na czarnym | 0 |

## Białe na czarnym

Funkcja Białe na czarnym pozwala zamienić kolory na ekranie iPoda nano, co może ułatwić odczytanie zawartości ekranu. Gdy funkcja ta jest włączona, ekran wygląda jak negatyw fotograficzny.

## Włączanie lub wyłączanie funkcji Białe na czarnym:

- 1 Stuknij w Ustawienia na ekranie początkowym, a następnie stuknij w Ogólne.
- 2 Stuknij w Dostępność.
- 3 Stuknij w przełącznik obok pozycji Białe na czarnym.

# Porady i usuwanie problemów

Większość problemów z iPodem nano można szybko rozwiązać, postępując zgodnie ze wskazówkami znajdującymi się w tym rozdziale.

# 5 kroków: Zerowanie, Ponowna próba, Ponowne uruchomienie, Ponowna instalacja, Odtworzenie oprogramowania

Warto zapamiętać te zasady, ponieważ mogą przydać się w przypadku problemów z iPodem nano. Spróbuj postępować kolejno według tych kroków, aż problem zostanie rozwiązany. Jeśli żaden z poniższych sposobów nie pomoże, należy przeczytać informacje dotyczące określonego problemu.

- Wyzeruj iPoda nano. Zobacz "Wskazówki ogólne" (poniżej).
- Jeżeli iPod nano nie jest rozpoznawany przez iTunes, spróbuj podłączyć go do innego gniazda USB.
- Uruchom ponownie komputer i sprawdź, czy zainstalowane jest najnowsze oprogramowanie.
- Ponownie zainstaluj iTunes, używając najnowszego dostępnego w Internecie instalatora.
- Odtwórz iPoda nano. Zobacz "Uaktualnianie i odtwarzanie oprogramowania iPoda" na stronie 61.

## Wskazówki ogólne

Wyzerowanie iPoda nano pozwala rozwiązać większość problemów z nim związanych.

#### Zerowanie iPoda nano:

 Upewnij się, że iPod nano jest naładowany. Następnie naciśnij przyciski Uśpij/Obudź oraz Ciszej i przytrzymaj je przez 6 sekund, aż na ekranie pojawi się logo Apple.

#### Gdy iPod nano nie włącza się lub nie odpowiada

 Bateria iPoda nano może wymagać naładowania. Podłącz iPoda nano do gniazda USB 2.0 w komputerze lub do ładowarki Apple USB i zaczekaj, aż bateria zostanie naładowana. Sprawdź, czy na ekranie iPoda nano widoczny jest symbol błyskawicy, oznaczający proces ładowania baterii.

*Uwaga:* Gniazdo USB w większości klawiatur nie zapewnia odpowiedniego zasilania, pozwalającego na ładowanie iPoda nano. Podłącz iPoda nano do gniazda USB 2.0 w komputerze.

• Wypróbuj pięć powyższych kroków, jeden po drugim, aż iPod nano zacznie odpowiadać.

# Gdy chcesz odłączyć iPoda nano, ale widoczny jest komunikat "Podłączony" lub "Trwa synchronizacja"

- Jeżeli trwa synchronizowanie muzyki z iPodem nano, zaczekaj na zakończenie tego procesu.
- Zaznacz iPoda nano na liście urządzeń w iTunes i kliknij w przycisk wysuwania (▲).

- Jeżeli iPod nano zniknął z listy urządzeń w iTunes, ale na jego ekranie nadal widoczny jest napis "Połączony" lub "Trwa synchronizacja", odłącz go od komputera.
- Jeżeli iPod nano nie zniknął z listy urządzeń w iTunes, przeciągnij jego ikonę z biurka do Kosza (na Macu) lub wysuń urządzenie w oknie Mój komputer lub kliknij w ikonę bezpiecznego usuwania sprzętu w zasobniku systemowym i wybierz iPoda nano z rozwiniętego wówczas menu (na komputerze PC z systemem Windows). Jeżeli nadal widoczny jest komunikat "Podłączony" lub "Trwa synchronizacja", uruchom komputer ponownie i wysuń iPoda nano.

#### Gdy iPod nano nie odtwarza muzyki

- Upewnij się, że wtyczka słuchawek jest całkowicie włożona do gniazda. Aby zobaczyć ilustrację, otwórz stronę internetową support.apple.com/kb/ts3700?viewlocale=pl\_PL.
- Upewnij się, że głośność jest ustawiona właściwie. Mógł zostać ustalony limit maksymalnej głośności. Możesz zmienić go lub usunąć w Ustawieniach. Zobacz "Ustalanie maksymalnej głośności" na stronie 26.
- Sprawdź, czy używasz iTunes 10.0 lub nowszego (program ten dostępny jest pod adresem www.itunes.com/pl/downloads). Utwory zakupione w iTunes Store za pomocą starszych wersji iTunes nie będą mogły być odtwarzane na iPodzie nano do momentu uaktualnienia tego programu.
- Jeżeli używasz uniwersalnej stacji dokującej Apple, upewnij się, że iPod nano jest w niej prawidłowo umieszczony, a wszystkie przewody są właściwie podłączone.

#### Gdy po podłączeniu iPoda nano do komputera nic się nie dzieje

- Upewnij się, że zainstalowana jest najnowsza wersja iTunes, dostępna na stronie internetowej www.itunes.com/pl/downloads.
- Spróbuj podłączyć urządzenie do innego gniazda USB w komputerze.

*Uwaga:* Zalecamy użycie gniazda USB 2.0. Gniazda USB 1.1 są znacznie wolniejsze od USB 2.0. Jeżeli komputer PC z systemem Windows nie jest wyposażony w gniazdo USB 2.0, w niektórych przypadkach możesz kupić i zainstalować kartę USB.

- iPod nano może wymagać wyzerowania (zobacz na stronie 57).
- Jeżeli podłączasz iPoda nano do komputera przenośnego, używając do tego celu przewodu łączącego złącze stacji dokującej z gniazdem USB, przed podłączeniem iPoda nano podłącz ten komputer do zasilania.
- Sprawdź, czy komputer i oprogramowanie spełniają minimalne wymagania systemowe. Zobacz "Gdy chcesz sprawdzić wymagania systemowe" na stronie 60.
- Sprawdź wszystkie przewody połączeniowe. Odłącz przewód po obu stronach i upewnij się, że w gniazdach USB nie ma żadnych ciał obcych. Następnie podłącz przewód ponownie. Zwróć uwagę na prawidłowe ustawienie wtyczek. Można je włożyć do gniazda USB tylko w jednym położeniu.
- Spróbuj uruchomić komputer ponownie.
- Jeżeli żadna z powyższych porad nie rozwiązała problemu, konieczne może okazać się odtworzenie oprogramowania iPoda nano. Zobacz "Uaktualnianie i odtwarzanie oprogramowania iPoda" na stronie 61.

#### Gdy po wyłączeniu ekranu iPoda nano przestaje grać muzyka

- Upewnij się, że w gnieździe słuchawek nie ma żadnych zanieczyszczeń.
- Upewnij się, że wtyczka słuchawek jest całkowicie włożona do gniazda. Aby zobaczyć ilustrację, otwórz stronę internetową support.apple.com/kb/ts3700?viewlocale=pl\_PL.

#### Gdy na ekranie iPoda nano widoczny jest komunikat "Podłącz do zasilania"

 Komunikat ten może się pojawić, gdy bateria iPoda nano jest zupełnie rozładowana i wymaga naładowania, aby iPod nano mógł połączyć się z komputerem. Podłącz iPoda nano do gniazda USB 2.0 w komputerze.

Pozostaw iPoda nano podłączonego, aż wspomniany komunikat zniknie, a iPod nano pojawi się na liście urządzeń w iTunes lub na biurku Findera. Zależnie od stopnia rozładowania baterii, oczekiwanie na pojawienie się go w iTunes może trwać nawet do 30 minut.

Opcjonalna ładowarka Apple USB pozwala na szybsze naładowanie baterii iPoda nano.

#### Gdy na ekranie iPoda nano widoczny jest komunikat "Odtwórz używając iTunes"

- Upewnij się, że masz zainstalowaną najnowszą wersję iTunes (do pobrania ze strony internetowej www.itunes.com/pl/downloads).
- Podłącz iPoda nano do komputera. Gdy na ekranie pojawi się okno iTunes, postępuj zgodnie z wyświetlanymi wskazówkami, aby odtworzyć iPoda nano.
- Jeżeli odtworzenie iPoda nano nie rozwiąże problemu, może to oznaczać, że iPod nano wymaga naprawy. Zajrzyj na witrynę internetową wsparcia użytkowników iPodów (www.apple.com/pl/ support/ipod), aby dowiedzieć się więcej o możliwości uzyskania pomocy serwisowej.

#### Gdy nie można dodać do iPoda nano utworu lub innej rzeczy

- Być może utwór ten jest zakodowany w formacie nie rozpoznawanym przez iPoda nano. Poniżej znajduje się lista formatów audio rozpoznawanych przez iPoda nano. Są na niej również formaty książek audio i podcastów.
  - AAC (M4A, M4B, M4P do 320 Kb/s)
  - Apple Lossless (format dźwięku wysokiej jakości z kompresją)
  - MP3 (do 320 Kb/s)
  - MP3 Variable Bit Rate (VBR)
  - WAV
  - AA (audible.com spoken word, formaty 2, 3 i 4)
  - AIFF

Utwór w formacie Apple Lossless zachowuje dźwięk zbliżony do jakości płyty CD, ale zajmuje tylko około połowy miejsca w porównaniu z plikami AIFF lub WAV. Ten sam utwór zakodowany w formacie AAC lub MP3 zajmuje jeszcze mniej miejsca. Pliki muzyczne importowane z płyt CD przy użyciu iTunes są domyślnie konwertowane na format AAC.

Jeżeli masz w bibliotece iTunes utwór w formacie nie obsługiwanym przez iPoda nano, możesz przekonwertować go do obsługiwanego formatu. Jeśli chcesz dowiedzieć się więcej, zajrzyj do Pomocy iTunes.

Jeżeli używasz iTunes dla Windows, możesz wykonać konwersję niechronionych prawami autorskimi plików WMA do formatu AAC lub MP3. Funkcja ta może być przydatna dla użytkowników posiadających biblioteki z muzyką zakodowaną w formacie WMA.

iPod nano nie obsługuje formatu WMA, MPEG Layer 1, MPEG Layer 2 ani plików z witryny audible.com typu "format 1".

#### Gdy iPod nano wyświetla komunikat "Połącz z iTunes, aby uaktywnić funkcję Genius"

• Funkcja Genius nie została włączona w iTunes lub po jej włączeniu iPod nano nie został zsynchronizowany. Zobacz "Tworzenie list utworów Genius" na stronie 29.

#### Gdy iPod nano wyświetla komunikat "Genius niedostępny dla wybranego utworu"

 Funkcja Genius jest włączona, ale nie można utworzyć listy Genius na podstawie wybranego utworu. Do używanej przez tę funkcję bazy danych iTunes Store dodawane są regularnie nowe utwory, możesz więc spróbować ponownie za jakiś czas.

#### Gdy iPod nano nie odbiera sygnału radiowego

- Upewnij się, że słuchawki są prawidłowo podłączone.
- Spróbuj przesunąć przewód słuchawek i upewnij się, że nie jest on skręcony lub zwinięty.
- Przejdź w inne miejsce, zapewniające lepszy odbiór fal radiowych np. w pobliże okna lub na zewnątrz pomieszczenia.

#### Gdy przypadkowo włączysz w iPodzie nano nieznany język

- Można wyzerować język:
  - a Stuknij w Ustawienia na ekranie początkowym.
  - b Stuknij w trzecią pozycję w menu, licząc od góry (Ogólne).
  - c Przesuń palcem listę do samego jej końca i stuknij w ostatnią pozycję (Język).
  - d Stuknij w swój język, a następnie w przycisk widoczny u góry menu (Gotowe).
- Możesz także wyzerować wszystkie ustawienia (nie spowoduje to usunięcia zsynchronizowanych materiałów). Stuknij w Ustawienia, następnie stuknij w ostatnią pozycję w menu (Wyzeruj ustawienia), po czym stuknij w czerwony przycisk (Wyzeruj).
- Jeżeli masz kłopoty ze znalezieniem w menu pozycji Wyzeruj ustawienia, możesz odtworzyć oryginalne ustawienia iPoda nano i wtedy wybrać język. Zobacz "Uaktualnianie i odtwarzanie oprogramowania iPoda" na stronie 61.

#### Gdy iPod nano nie odpowiada, a na ekranie widoczna jest czarna ramka

 Prawdopodobnie włączona jest funkcja VoiceOver. Aby ją wyłączyć, należy użyć gestów VoiceOver (zobacz "Wyłączanie funkcji VoiceOver przy użyciu gestów VoiceOver:" na stronie 54.

#### Gdy iPod nano czyta teksty z ekranu

 Prawdopodobnie włączona jest funkcja VoiceOver. Aby ją wyłączyć, należy użyć gestów VoiceOver (zobacz "Wyłączanie funkcji VoiceOver przy użyciu gestów VoiceOver:" na stronie 54.

#### Gdy chcesz sprawdzić wymagania systemowe

Do korzystania z iPoda nano niezbędne są:

- Jedna z poniższych konfiguracji sprzętowych:
  - Mac z gniazdem USB 2.0
  - Komputer PC z systemem Windows, z gniazdem USB 2.0 lub z zainstalowaną kartą USB 2.0
- Jeden z następujących systemów operacyjnych:
  - Mac OS X 10.5.8 lub nowszy
  - Windows 7
  - Windows Vista
  - Windows XP Home / Professional z dodatkiem Service Pack 3 lub nowszym
- iTunes 10.0 lub nowszy (do pobrania ze strony internetowej www.itunes.com/pl/downloads)

Jeżeli komputer z systemem Windows nie ma gniazda USB 2.0, możesz kupić i zainstalować kartę USB 2.0. Więcej informacji o przewodach i obsługiwanych kartach USB można znaleźć pod adresem www.apple.com/pl/ipod.

Korzystanie z funkcji iPoda nano związanych ze zdjęciami wymaga programu iPhoto 8.1 na Macu. Program ten jest opcjonalny i jest zainstalowany domyślnie na niektórych Macach, warto więc poszukać go w katalogu Programy.

Zarówno na Macu, jak i na komputerze PC z systemem Windows, iPod nano pozwala na synchronizowanie zdjęć z katalogów na dysku twardym.

#### Gdy chcesz używać iPoda nano z Makiem oraz komputerem PC z Windows

 Jeżeli używasz iPoda nano na Macu i chcesz podłączyć go do komputera PC z systemem Windows, musisz odtworzyć oprogramowanie iPoda nano na PC (zobacz "Uaktualnianie i odtwarzanie oprogramowania iPoda" na stronie 61). Odtworzenie oprogramowania powoduje wymazanie z iPoda nano wszystkich danych, w tym również utworów.

*Ważne:* Odtworzenie oprogramowania powoduje wymazanie z iPoda nano wszystkich danych, w tym również utworów.

Nie ma możliwości przełączenia iPoda nano używanego z Makiem do obsługi komputera PC z systemem Windows bez wymazania zawartości tego iPoda.

## Uaktualnianie i odtwarzanie oprogramowania iPoda

Do uaktualniania lub odtwarzania oprogramowania iPoda należy używać programu iTunes. Warto uaktualnić oprogramowanie iPoda nano do najnowszej dostępnej wersji. iTunes pozwala także na odtworzenie oprogramowania iPoda nano, czyli przywrócenie go do oryginalnego stanu.

- *Uaktualnienie oprogramowania* powoduje zainstalowanie nowej wersji i nie ma wpływu na ustawienia i utwory.
- Odtworzenie oprogramowania powoduje wymazanie wszystkich danych z iPoda nano, w tym również utworów, plików, zdjęć itd. Wszystkie ustawienia iPoda nano zostają wówczas przywrócone do ich oryginalnego stanu.

#### Uaktualnianie lub odtwarzanie oprogramowania iPoda nano:

- 1 Upewnij się, że masz połączenie z Internetem oraz zainstalowaną najnowszą wersję iTunes, dostępną na www.itunes.com/pl/downloads.
- 2 Podłącz iPoda nano do komputera.
- 3 Zaznacz iPoda nano na liście urządzeń w iTunes, po czym kliknij w kartę Podsumowanie.

W części zatytułowanej Wersja widoczna jest informacja, czy oprogramowanie iPoda nano jest aktualne, czy wymaga uaktualnienia.

4 Kliknij w Uaktualnij, aby zainstalować najnowszą wersję oprogramowania.

*Ważne:* Odtworzenie oprogramowania powoduje wymazanie z iPoda nano wszystkich danych, w tym również utworów.

5 Jeżeli to konieczne, kliknij w Odtwórz, aby odtworzyć oryginalne ustawienia iPoda nano (spowoduje to wymazanie z niego wszystkich danych). Dokończ proces odtwarzania oprogramowania, postępując według instrukcji wyświetlanych na ekranie.

# Bezpieczeństwo i czyszczenie

**OSTRZEŻENIE:** Przed użyciem iPoda nano należy przeczytać instrukcję obsługi oraz zawarte w tym podręczniku informacje dotyczące bezpieczeństwa, aby uniknąć obrażeń.

Zachowaj te informacje dotyczące bezpieczeństwa oraz *Podręcznik użytkownika iPoda nano* na przyszłość jako źródło informacji. Zarówno *Podręcznik użytkownika iPoda nano*, jak i najświeższe informacje dotyczące bezpieczeństwa można znaleźć pod adresem support.apple.com/pl\_PL/ manuals/ipod.

## Ważne informacje dotyczące bezpieczeństwa i obsługi urządzenia

**OSTRZEŻENIE:** Niezastosowanie się do poniższych wskazówek bezpieczeństwa może spowodować pożar, porażenie prądem lub inne obrażenia i szkody.

**Przenoszenie iPoda nano i posługiwanie się nim** iPod nano zawiera wrażliwe elementy. Nie należy rzucać, rozmontowywać, wkładać do kuchenki mikrofalowej, palić, malować iPoda nano ani wkładać do niego ciał obcych. Jeżeli iPod nano uległ uszkodzeniu (np. jest pęknięty, dziurawy lub został zanurzony w wodzie), nie należy go używać.

Przednia powierzchnia obudowy iPoda nano wykonana jest ze szkła. Szkło może pęknąć, gdy iPod nano zostanie upuszczony na twardą powierzchnię, uderzony ze znaczną siłą, zmiażdżony, złamany lub zdeformowany. Jeżeli szkło pokruszy się lub pęknie, nie należy go dotykać ani próbować usunąć. W takiej sytuacji należy przerwać korzystanie z iPoda nano, dopóki części szklane nie zostaną wymienione przez autoryzowany serwis Apple. Pęknięcia szkła wynikające z nieprawidłowego użycia nie są objęte gwarancją. Aby uniknąć zarysowań, można użyć futerału (dostępnego osobno).

Unikanie wody i wilgoci Nie narażaj iPoda nano na wodę lub deszcz. Nie używaj iPoda nano w pobliżu źródeł wilgoci, np. umywalek lub toalet. Uważaj, aby nie rozlać na iPoda nano płynów ani jedzenia. W przypadku zamoczenia iPoda nano należy odłączyć wszystkie przewody, wyłączyć go, wyczyścić, po czym pozostawić do całkowitego wyschnięcia przed ponownym włączeniem. Nie wolno suszyć mokrego iPoda nano za pomocą zewnętrznego źródła ciepła, np. kuchenki mikrofalowej lub suszarki do włosów. Uszkodzenia iPoda nano spowodowane wilgocią nie są objęte gwarancją.

Naprawianie lub modyfikowanie iPoda nano Nie wolno próbować naprawiać lub modyfikować iPoda nano samemu. iPod nano nie zawiera żadnych części przeznaczonych do wymiany przez użytkownika. Demontaż iPoda nano może spowodować uszkodzenia nie objęte gwarancją. Jeśli iPod nano zostanie zanurzony w wodzie, nakłuty lub zrzucony z dużej wysokości, przed użyciem należy zanieść go do autoryzowanego serwisu Apple. Naprawa powinna być przeprowadzana wyłącznie przez Apple lub autoryzowany serwis Apple. Informacje dotyczące serwisu znajdziesz na stronie internetowej www.apple.com/pl/support/ipod.

/ị\

Wymiana baterii Nie próbuj samodzielnie wymieniać baterii iPoda nano. Bateria może być wymieniana wyłącznie przez Apple lub autoryzowany serwis Apple. Aby dowiedzieć się więcej o wymianie baterii, zobacz: www.apple.com/pl/batteries/replacements.html.

**Czyszczenie obudowy iPoda nano** Gdy iPod nano zetknie się z jakąkolwiek substancją mogącą spowodować zabrudzenia, np. taką jak tusz, farba do włosów, kosmetyki, błoto, jedzenie, oliwa lub płyn do opalania, należy go od razu wyczyścić. Przed rozpoczęciem czyszczenia iPoda nano trzeba odłączyć od niego wszystkie przewody oraz nacisnąć i przytrzymać przycisk Uśpij/Obudź, aby wyłączyć urządzenie. Następnie należy użyć wilgotnej, miękkiej i pozbawionej ostrych włókien szmatki. Nie wolno dopuścić, aby wilgoć przedostała się do wnętrza urządzenia. Do czyszczenia iPoda nano nie należy używać płynów do mycia szyb, innych domowych środków czystości, aerozoli, rozpuszczalników, alkoholu, amoniaku ani środków do szorowania.

**Ładowanie iPoda nano** Do ładowania baterii iPoda nano należy używać tylko dołączonego przewodu łączącego złącze stacji dokującej z opcjonalnym zasilaczem Apple USB lub zasilanym gniazdem USB 2.0 w dowolnym urządzeniu zgodnym ze standardem USB 2.0; innego urządzenia Apple przystosowanego do współpracy z iPodem nano; urządzenia innej firmy, oznaczonego logo "Made for iPod".

Przed podłączeniem jakiegokolwiek urządzenia do iPoda nano należy przeczytać wszystkie informacje dotyczące bezpieczeństwa. Apple nie ponosi odpowiedzialności za działanie urządzeń innych firm oraz za ich zgodność z wymogami bezpieczeństwa.

W przypadku korzystania z zasilacza Apple USB, przed jego podłączeniem należy upewnić się, że jest on prawidłowo złożony. Ładowarkę Apple USB należy pewnie włożyć do gniazdka. Nie należy podłączać ani odłączać ładowarki Apple USB wilgotnymi rękami.

Podczas korzystania z ładowarki Apple USB jej temperatura może wzrosnąć. Należy zapewnić jej odpowiednią wentylację i zachować ostrożność. Oto sytuacje, w których należy odłączyć ładowarkę Apple USB:

- przewód lub wtyczka są uszkodzone,
- · ładowarka miała kontakt z deszczem, płynem lub nadmierną wilgocią,
- · obudowa ładowarki została uszkodzona,
- podejrzewasz, że ładowarka wymaga naprawy,
- chcesz wyczyścić ładowarkę.

Unikanie uszkodzeń słuchu Korzystanie ze słuchawek przy wysokim poziomie głośności może spowodować trwałe uszkodzenie słuchu. Należy korzystać wyłącznie ze słuchawek przystosowanych do współpracy z iPodem nano. Przed umieszczeniem słuchawek w uszach należy włączyć odtwarzanie i sprawdzić siłę głosu. Przystosowanie się po pewnym czasie do wyższego poziomu głośności powoduje odbieranie dźwięku jako normalnego, nadal jednak może postępować uszkadzanie słuchu. W przypadku pojawienia się dzwonienia w uszach należy przerwać słuchanie muzyki i sprawdzić słuch. Im głośniejsza muzyka, tym szybciej może dojść do uszkodzenia słuchu. Eksperci zalecają ochronę słuchu przez:

- ograniczenie czasu używania słuchawek przy wysokiej głośności,
- unikanie zwiększania głośności w celu zagłuszenia hałasu otoczenia,
- zmniejszenie głośności, jeżeli nie można słyszeć osób mówiących w pobliżu.

Informacje dotyczące sposobu ustalania limitu maksymalnej głośności iPoda nano znajdują się w rozdziale "Ustalanie maksymalnej głośności" na stronie 26.

**Bezpieczne prowadzenie pojazdów** Korzystanie z iPoda nano podczas prowadzenia samochodu lub jazdy na rowerze może powodować dekoncentrację. Jeśli używanie iPoda nano w takiej sytuacji utrudnia koncentrację, zjedź z drogi, zaparkuj pojazd i dopiero wtedy korzystaj z iPoda nano. Używanie iPoda nano (ze słuchawkami lub bez, nawet gdy słuchawka włożona jest tylko do jednego ucha) podczas prowadzenia pojazdu lub jazdy na rowerze nie jest zalecane, a w niektórych krajach może być zabronione. Należy zapoznać się z lokalnymi przepisami prawa dotyczącymi korzystania z urządzeń przenośnych (takich jak iPod nano) podczas prowadzenia pojazdów i przestrzegać ich.

**Pojazdy wyposażone w poduszkę powietrzną** Poduszka powietrzna napełniana jest z dużą siłą. Nie umieszczaj iPoda nano ani żadnych akcesoriów na poduszce powietrznej ani w miejscu jej napełniania.

Samolot Korzystanie z iPoda nano na pokładzie samolotu może być zabronione.

Ćwiczenia Przed rozpoczęciem ćwiczeń niezbędne jest pełne badanie lekarskie. Każdy trening powinien być poprzedzony rozgrzewką. Podczas wykonywania ćwiczeń należy zachować ostrożność. Jeżeli podczas biegu pojawi się potrzeba zmiany ustawień urządzenia, należy zwolnić. W przypadku wystąpienia bólu, osłabienia, zawrotów głowy, wyczerpania lub zadyszki należy natychmiast przerwać ćwiczenia. Wykonując ćwiczenia przyjmujesz na siebie ryzyko z nimi związane, w tym ryzyko urazów, które mogą wynikać z wykonywanych ćwiczeń.

**Korzystanie z wtyczek i gniazd** Podczas wkładania wtyczki do gniazda lub naciskania przycisków nie należy używać siły. Może to spowodować uszkodzenia nie objęte gwarancją. Jeżeli wtyczka i gniazdo nie dają się łatwo połączyć, prawdopodobnie nie pasują do siebie. Upewnij się, że w gnieździe nie ma ciał obcych, a wtyczka pasuje do gniazda i jest właściwie ustawiona względem niego.

Utrzymywanie właściwiej temperatury iPoda nano iPod nano przystosowany jest do pracy w temperaturze od 0° do 35° C i przechowywania w temperaturze od -20° do 45° C. W niskiej lub wysokiej temperaturze czas działania baterii może ulec skróceniu lub iPod nano może przestać prawidłowo działać. Pozostawienie iPoda nano w zaparkowanym pojeździe lub narażenie go na bezpośrednie działanie promieni słonecznych może spowodować przekroczenie dopuszczalnych zakresów temperatury pracy lub przechowywania. Podczas korzystania z iPoda nano należy unikać dużych zmian temperatury lub wilgotności, ponieważ może to doprowadzić do kondensacji wilgoci wewnątrz urządzenia.

Nagrzewanie się iPoda nano podczas używania lub ładowania baterii jest normalne. Obudowa iPoda nano działa jak powierzchnia chłodząca, przekazując ciepło z wnętrza urządzenia do chłodniejszego otoczenia.

**Miejsca zagrożone wybuchem** W miejscach zagrożonych wybuchem należy wyłączyć iPoda nano. Nie wolno wówczas ładować baterii iPoda nano i należy przestrzegać wszelkich znaków i poleceń. Pojawienie się iskry w takich miejscach może wywołać wybuch lub pożar, co grozi poważnymi obrażeniami ciała lub nawet śmiercią.

Miejsca zagrożone wybuchem są najczęściej (choć nie zawsze) wyraźnie oznaczone. Mogą być to między innymi: miejsca tankowania paliw (np. stacje benzynowe); miejsca transferu lub składowania paliw i substancji chemicznych; pojazdy napędzane gazem płynnym (takim jak propan lub butan); miejsca, w których powietrze zawiera substancje chemiczne lub cząstki (takie jak materiały drobnoziarniste, kurz lub opiłki metali); inne miejsca, w których zwykle zaleca się wyłączenie silnika samochodu.

**Prawidłowa utylizacja iPoda nano** Informacje na temat właściwego pozbywania się iPoda nano (łącznie z informacjami dotyczącymi zgodności z przepisami) znajdują się w rozdziale "Informacje o recyklingu i pozbywaniu się urządzenia" na stronie 66.

# Więcej informacji, serwis i wsparcie techniczne

Wskazówki z poniższej tabeli pozwalają uzyskać więcej informacji dotyczących oprogramowania iPoda oraz serwisu.

| Temat                                                                                    | Sposób wykonania                                                                                                    |  |  |
|------------------------------------------------------------------------------------------|----------------------------------------------------------------------------------------------------|--|--|
| Serwis i pomoc techniczna,<br>dyskusje, podręczniki i pobieranie<br>oprogramowania Apple | Zobacz: www.apple.com/pl/support/ipodnano                                                                                                    |  |  |
| Korzystanie z iTunes                                                                     | Otwórz iTunes i wybierz polecenie menu Pomoc > Pomoc iTunes.<br>W niektórych krajach dostępny jest internetowy samouczek iTunes:<br>www.apple.com/pl/support/itunes                                                               |  |  |
| Korzystanie z iPhoto (w systemie<br>Mac OS X)                                            | Otwórz iPhoto i wybierz z menu Pomoc > Pomoc iPhoto.                                                                                                    |  |  |
| Najświeższe informacje<br>o iPodzie nano                                                 | Zarejestruj iPoda nano. W tym celu zainstaluj program iTunes na<br>komputerze i podłącz do niego iPoda nano.                                                                                                    |  |  |
| Znajdowanie numeru seryjnego<br>iPoda nano                                               | Zajrzyj pod klips iPoda nano lub stuknij w Ustawienia > Informacje, po<br>czym przesuń palcem w dół.<br>Podłącz iPoda nano do komputera, zaznacz iPoda nano na liście urządzeń<br>w iTunes, po czym kliknij w kartę Podsumowanie. |  |  |
| Uzyskiwanie usługi gwarancyjnej                                                          | Najpierw skorzystaj z rad podanych w tym podręczniku, pomocy ekranowej<br>oraz zasobach internetowych. Następnie zobacz: www.apple.com/pl/<br>support/ipodnano                                                                    |  |  |

#### **Regulatory Compliance Information**

#### FCC Compliance Statement

This device complies with part 15 of the FCC rules. Operation is subject to the following two conditions: (1) This device may not cause harmful interference, and (2) this device must accept any interference received, including interference that may cause undesired operation. See instructions if interference to radio or TV reception is suspected.

#### Radio and TV Interference

This computer equipment generates, uses, and can radiate radio-frequency energy. If it is not installed and used properly—that is, in strict accordance with Apple's instructions—it may cause interference with radio and TV reception.

This equipment has been tested and found to comply with the limits for a Class B digital device in accordance with the specifications in Part 15 of FCC rules. These specifications are designed to provide reasonable protection against such interference in a residential installation. However, there is no guarantee that interference will not occur in a particular installation.

You can determine whether your computer system is causing interference by turning it off. If the interference stops, it was probably caused by the computer or one of the peripheral devices.

If your computer system does cause interference to radio or TV reception, try to correct the interference by using one or more of the following measures:

- Turn the TV or radio antenna until the interference stops.
- Move the computer to one side or the other of the TV or radio.
- Move the computer farther away from the TV or radio.
- Plug the computer in to an outlet that is on a different circuit from the TV or radio. (That is, make certain the computer and the TV or radio are on circuits controlled by different circuit breakers or fuses.)

If necessary, consult an Apple Authorized Service Provider or Apple. See the service and support information that came with your Apple product. Or, consult an experienced radio/TV technician for additional suggestions.

*Ważne:* Changes or modifications to this product not authorized by Apple Inc. could void the EMC compliance and negate your authority to operate the product.

This product was tested for EMC compliance under conditions that included the use of Apple peripheral devices and Apple shielded cables and connectors between system components.

It is important that you use Apple peripheral devices and shielded cables and connectors between system components to reduce the possibility of causing interference to radios, TV sets, and other electronic devices. You can obtain Apple peripheral devices and the proper shielded cables and connectors through an Apple Authorized Reseller. For non-Apple peripheral devices, contact the manufacturer or dealer for assistance.

Responsible party (contact for FCC matters only):

Apple Inc. Corporate Compliance

1 Infinite Loop, MS 26-A

Cupertino, CA 95014

#### Industry Canada Statement

This device complies with Industry Canada license- exempt RSS standard(s). Operation is subject to the following two conditions: (1) this device may not cause interference, and (2) this device must accept any interference, including interference that may cause undesired operation of the device.

Cet appareil est conforme aux normes CNR exemptes de licence d'Industrie Canada. Le fonctionnement est soumis aux deux conditions suivantes : (1) cet appareil ne doit pas provoquer d'interférences et (2) cet appareil doit accepter toute interférence, y compris celles susceptibles de provoquer un fonctionnement non souhaité de l'appareil.

Unia europejska

#### Japan VCCI Class B Statement

情報処理装置等電波障害自主規制について

この装置は、情報処理装置等電波障害自主規制協議 会 (VCCI) の基準に基づくクラス B 情報技術装置で す。この装置は家庭環境で使用されることを目的と していますが、この装置がラジオやテレビジョン受 信機に近接して使用されると、受信障害を引き起こ すことがあります。

取扱説明書に従って正しい取扱をしてください。

#### Korea Class B Statement

B급 기기(가정용 방송통신기자재) 이 기기는 가정용(B급) 전자파적합기기로서 주로 가정에서 사용하는 것을 목적으로 하며, 모든 지 역에서 사용할 수 있습니다.

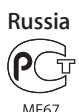

#### Wymiana baterii

Bateria może być wymieniana wyłącznie przez Apple lub autoryzowany serwis Apple. Aby dowiedzieć się więcej o wymianie baterii, zobacz: www.apple.com/pl/batteries/ replacements.html.

# Informacje o recyklingu i pozbywaniu się urządzenia

iPoda należy zutylizować zgodnie z lokalnym prawem i uregulowaniami. Urządzenie to zawiera baterię, nie można go więc wyrzucić razem z innymi odpadkami gospodarstwa domowego. Gdy iPod osiągnie kres swego życia, należy skontaktować się z Apple lub władzami lokalnymi, aby dowiedzieć się, jakie są możliwości jego utylizacji.

Więcej informacji o programie recyklingu Apple: www.apple.com/pl/recycling

*Deutschland:* Dieses Gerät enthält Batterien. Bitte nicht in den Hausmüll werfen. Entsorgen Sie dieses Gerätes am Ende seines Lebenszyklus entsprechend der maßgeblichen gesetzlichen Regelungen.

*Nederlands:* Gebruikte batterijen kunnen worden ingeleverd bij de chemokar of in een speciale batterijcontainer voor klein chemisch afval (kca) worden gedeponeerd.

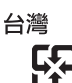

廢雷池詰回收

#### **China Battery Statement**

警告: 不要刺破或焚烧。该电池不含水银。

#### **Taiwan Battery Statement**

警告: 請勿戳刺或焚燒。此電池不含汞。

#### Turkiye:

EEE yönetmeliğine (Elektrikli ve Elektronik Eşyalarda Bazı Zararlı Maddelerin Kullanımının Sınırlandırılmasına Dair Yönetmelik) uygundur.

#### European Union—Disposal Information:

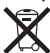

This symbol means that according to local laws and regulations your product should be disposed of separately from household waste. When this product reaches its end of life, take it to a collection point designated by local authorities. Some collection points accept products for free. The separate collection and recycling of your product at the time of disposal will help conserve natural resources and ensure that it is recycled in a manner that protects human health and the environment.

Union Européenne—informations sur l'élimination Le symbole ci-dessus signifie que vous devez vous débarasser de votre produit sans le mélanger avec les ordures ménagères, selon les normes et la législation de votre pays. Lorsque ce produit n'est plus utilisable, portezle dans un centre de traitement des déchets agréé par les autorités locales. Certains centres acceptent les produits gratuitement. Le traitement et le recyclage séparé de votre produit lors de son élimination aideront à préserver les ressources naturelles et à protéger l'environnement et la santé des êtres humains.

Europäische Union—Informationen zur Entsorgung Das Symbol oben bedeutet, dass dieses Produkt entsprechend den geltenden gesetzlichen Vorschriften und getrennt vom Hausmüll entsorgt werden muss. Geben Sie dieses Produkt zur Entsorgung bei einer offiziellen Sammelstelle ab. Bei einigen Sammelstellen können Produkte zur Entsorgung unentgeltlich abgegeben werden. Durch das separate Sammeln und Recycling werden die natürlichen Ressourcen geschont und es ist sichergestellt, dass beim Recycling des Produkts alle Bestimmungen zum Schutz von Gesundheit und Umwelt beachtet werden.

Unione Europea—informazioni per l'eliminazione Questo simbolo significa che, in base alle leggi e alle norme locali, il prodotto dovrebbe essere eliminato separatamente dai rifiuti casalinghi. Quando il prodotto diventa inutilizzabile, portarlo nel punto di raccolta stabilito dalle autorità locali. Alcuni punti di raccolta accettano i prodotti gratuitamente. La raccolta separata e il riciclaggio del prodotto al momento dell'eliminazione aiutano a conservare le risorse naturali e assicurano che venga riciclato in maniera tale da salvaguardare la salute umana e l'ambiente.

*Europeiska unionen—uttjänta produkter* Symbolen ovan betyder att produkten enligt lokala lagar och bestämmelser inte får kastas tillsammans med hushållsavfallet. När produkten har tjänat ut måste den tas till en återvinningsstation som utsetts av lokala myndigheter. Vissa återvinningsstationer tar kostnadsfritt hand om uttjänta produkter. Genom att låta den uttjänta produkten tas om hand för återvinning hjälper du till att spara naturresurser och skydda hälsa och miljö.

Brasil—Informações sobre descarte e reciclagem

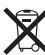

O símbolo acima indica que este produto e/ou sua bateria não devem ser descartadas no lixo doméstico. Quando decidir descartar este produto e/ou sua bateria, faça-o de acordo com as leis e diretrizes ambientais locais. Para informações sobre o programa de reciclagem da Apple, pontos de coleta e telefone de informações, visite www.apple.com/br/environment. 中国

| 有毒或<br>有害物质     | 零部件 |     |    |    |
|-----------------|-----|-----|----|----|
|                 | 电路板 | 显示屏 | 电池 | 附件 |
| 铅 (Pb)          | Х   | Х   | 0  | Х  |
| 汞 (Hg)          | 0   | 0   | 0  | 0  |
| 镉 (Cd)          | 0   | 0   | 0  | 0  |
| 六价铬<br>(Cr, VI) | 0   | 0   | 0  | 0  |
| 多溴联苯<br>(PBB)   | 0   | 0   | 0  | 0  |
| 多溴二苯醚<br>(PBDE) | 0   | 0   | 0  | 0  |
|                 |     |     |    |    |

O:表示该有毒有害物质在该部件所有均质材料中的含量均在 SJ/T 11363-2006 规定的限量要求以下。

X:表示该有毒有害物质至少在该部件的某一均质材料中的含量超出 SJ/T 11363-2006 规定的限量要求。

根据中国电子行业标准 SJ/T1864-2006 和相关的中国 政府法规,本产品及其某些内部或外部组件上可能带 有环保使用期限标识。取决于组件和组件制造商,产 品及其组件上的使用期限标识可能有所不同。组件上 的使用期限标识优先于产品上任何与之相冲突的或 不同的环保使用期限标识。

## 1

#### Apple i środowisko

Apple dokłada wszelkich starań, aby minimalizować wpływ działania firmy oraz swoich produktów na środowisko naturalne.

Jeżeli chcesz dowiedzieć się więcej, zobacz www.apple.com/pl/environment.

🗯 Apple Inc.

© 2011 Apple Inc. Wszystkie prawa zastrzeżone.

Apple, logo Apple, Finder, iLife, iPhoto, iPod, iPod nano, iTunes, Mac, Macintosh, Mac OS, logo Made for iPod oraz QuickTime to znaki towarowe firmy Apple Inc., zarejestrowane w USA i innych krajach.

Multi-Touch oraz Shuffle to znaki towarowe Apple Inc.

iTunes Store jest znakiem usługi firmy Apple Inc., zarejestrowanym w USA i innych krajach.

NIKE oraz symbol Swoosh to znaki towarowe firmy NIKE, Inc. i podmiotów zależnych, używane na podstawie licencji.

Nazwy innych firm i produktów wymienione w niniejszym dokumencie mogą stanowić znaki towarowe należące do ich właścicieli.

Nazwy produktów innych firm wymienione zostały tylko w celach informacyjnych i nie stanowią one reklamy ani rekomendacji. Apple nie ponosi żadnej odpowiedzialności za działanie lub stosowanie tych produktów. Wszelkie porozumienia i gwarancje (o ile zostały udzielone) są zawierane pomiędzy sprzedającym a użytkownikiem.

Dołożono wszelkich starań, aby informacje w tym podręczniku były dokładne. Apple nie ponosi odpowiedzialności za błędy drukarskie lub redakcyjne.

PL019-2083/2011-10